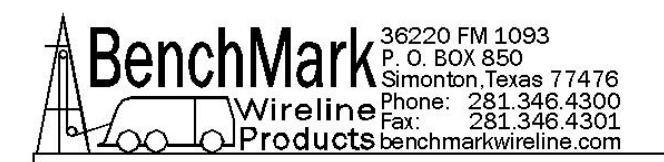

# DISPLAY PANEL ALS6A603 – AC/DC Power – Non Certified ALS6A606 – DC Power – Zone 2 Certified

# DEPTH - SPEED - TENSION DATA ACQUISITION - WATERPROOF

# **Operations and Maintenance Manual**

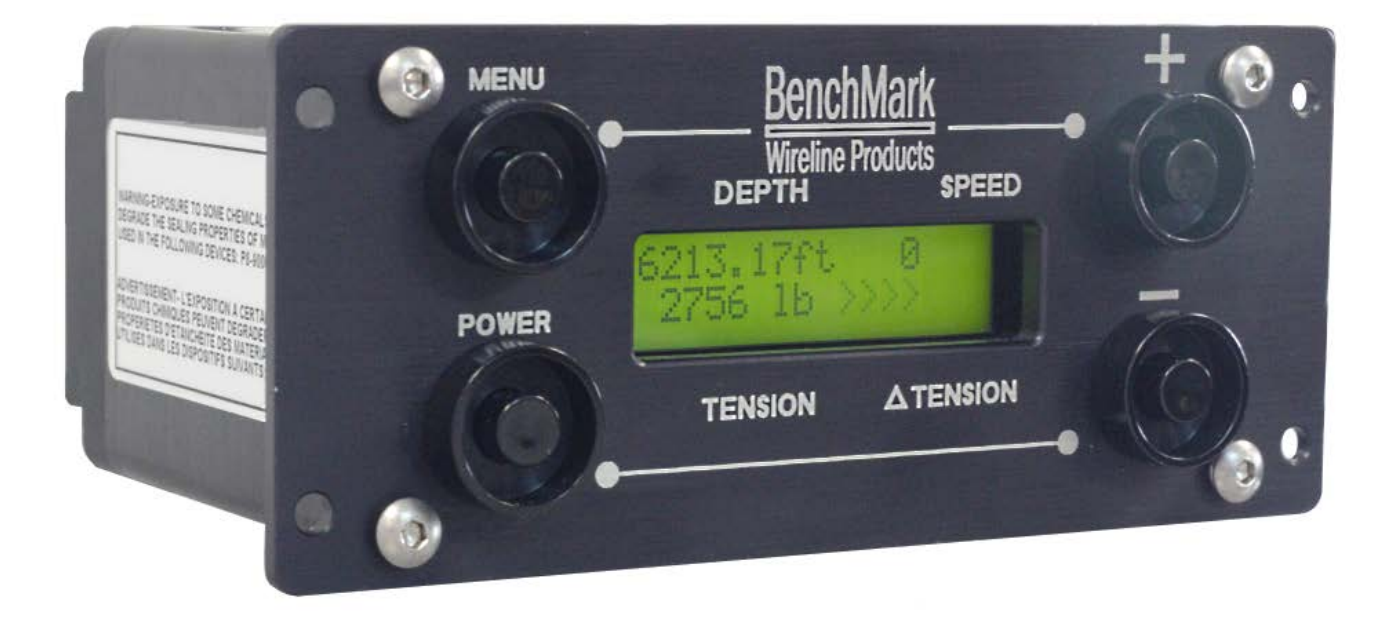

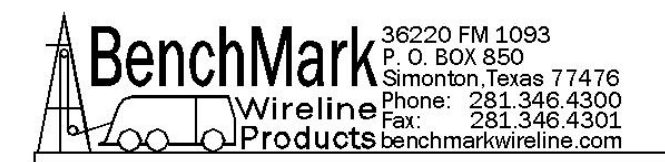

# TABLE OF CONTENTS

- **1.0 GENERAL DESCRIPTION**
- 2.0 OPERATING PROCEDURES
- 3.0 DESCRIPTION OF FEATURES
- 4.0 MENU SELECTIONS
- **5.0 INSTALLATION PROCEDURES**
- 6.0 SPECIFICATIONS
- 7.0 PARTS LISTS
- 8.0 ACCESSORIES
- 9.0 CERTIFICATES & SAFETY
- 10.0 CABLES
- **11.0 PINOUT DIAGRAMS**

#### \*NOTE

Any information describing AC power pertains only to the ALSA6A603.

Any information describing Zone 2 working environment pertains only to the ALS6A606.

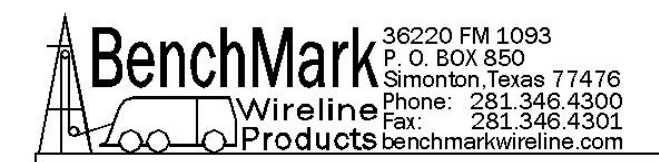

# **1.0 GENERAL DESCRIPTION**

The BenchMark Wireline Compact Hoistman's Display Panel is designed to be an independent depth, tension and line speed measurement display panel. The display panel is designed to be mounted inside or outside of a wireline unit and connect to a measuring head. It will work with all the BenchMark AM5K, AM3K and Slickline measuring heads. The panel can be used as a secondary (backup) display for these devices.

Depth input comes from either an optical encoder or a BenchMark backup sensor.

Tension input comes from either an electronic load pin or a pressure transducer connected to a hydraulic gauge.

The panel provides encoder and tension outputs. It also provides an output to connect to an 0-1ma electrical tension meter.

The unit is powered by three internal rechargeable batteries. The 603 model can also be connected to an external AC power source.

The panel has a built-in data recorder that stores depth and line speed data in ascii text format. The panel also has a built-in internal clock that runs continuously whether powered up or not. This clock is used to provide a time and date stamp for every data record.

A USB port is provided as a means to upgrade the internal software and to retrieve data stored internally.

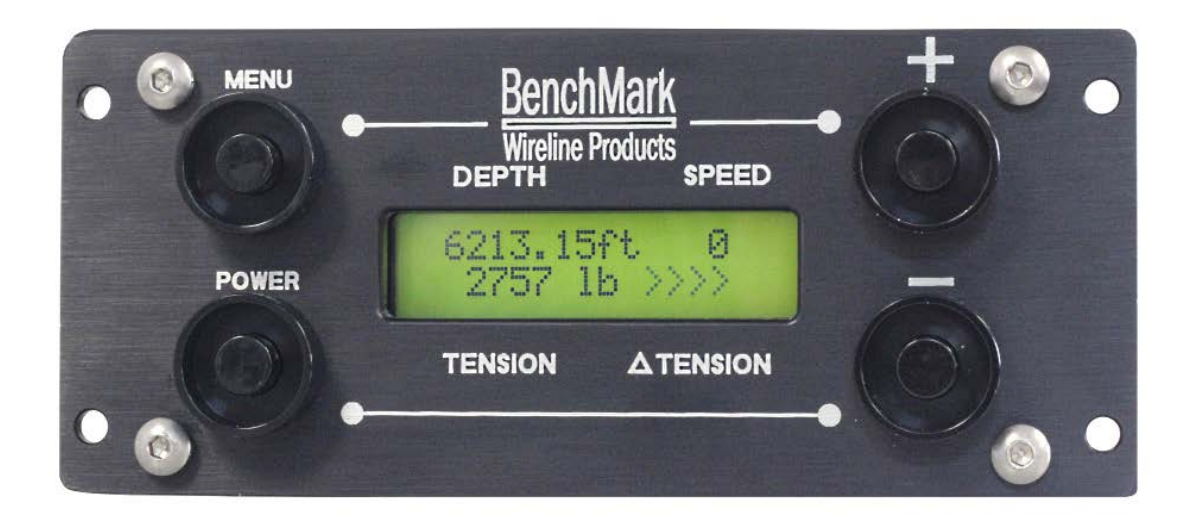

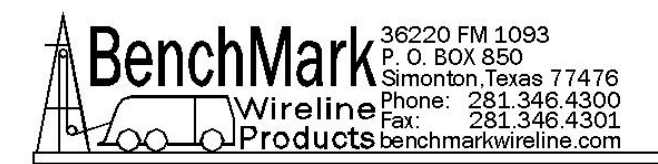

## 1.1 BACK PANEL CONNECTIONS AMSLA603

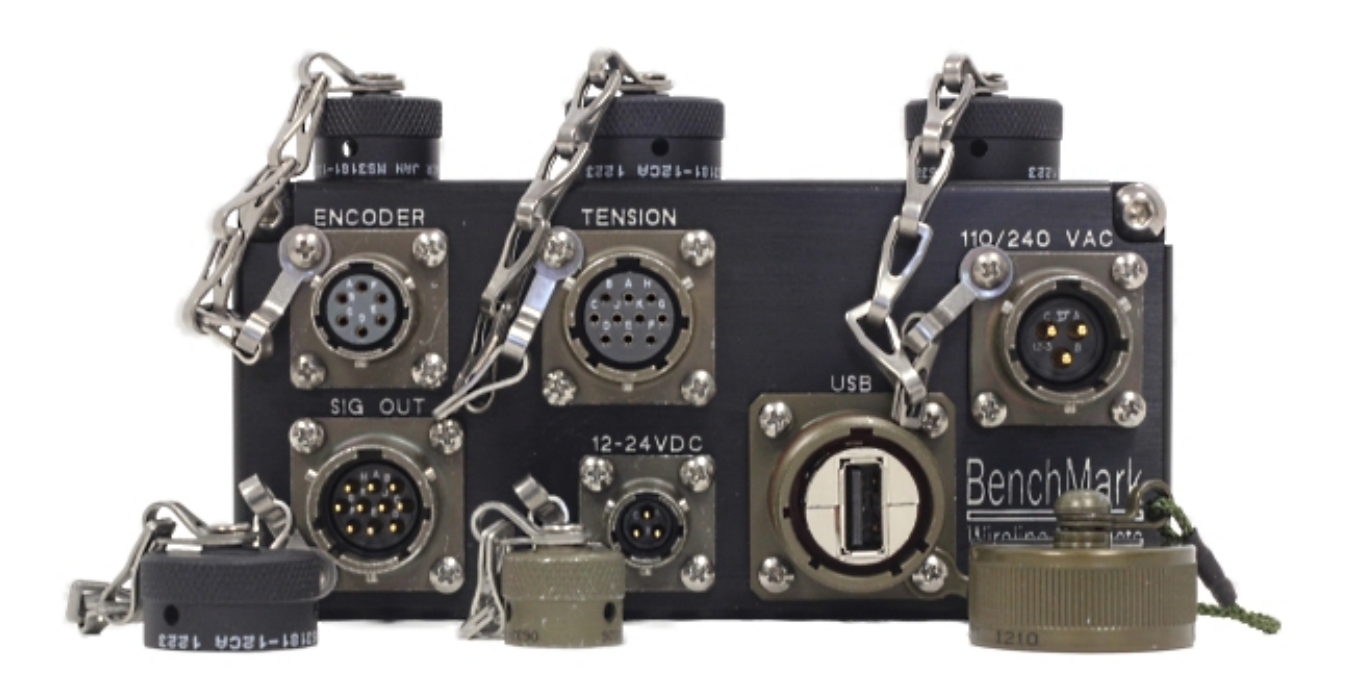

## **1.2 BACK PANEL CONNECTIONS AMSLA606**

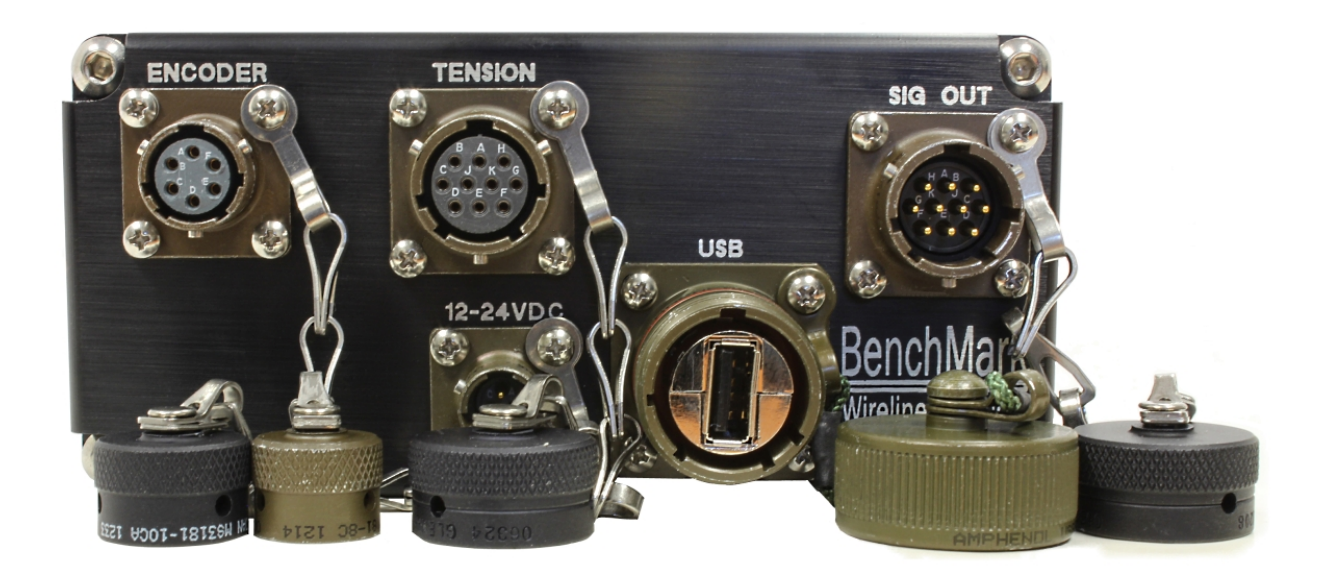

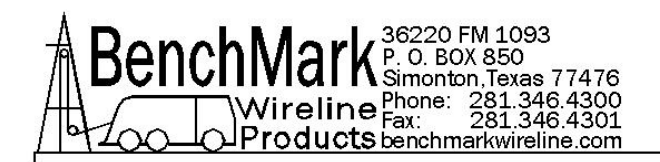

# 2.0 OPERATING PROCEDURES

**2.1** Turn the unit on by pressing the power button.

**2.2** The ALS6A603 has 2 modes of operation. When the panel is turned on the board is initialized, the flash card is started and read, and the USB connections are initiated.

#### **Data Retrieval**

In this mode, the data files can be transferred or deleted using the USB interface.

Turn the 603/606 panel power off. Connect a USB cable from the panel to a laptop or desktop computer. Turn the power back on to the panel. The panel will come on and appear like an additional disk drive on a laptop or desktop computer and your files should be listed as below:

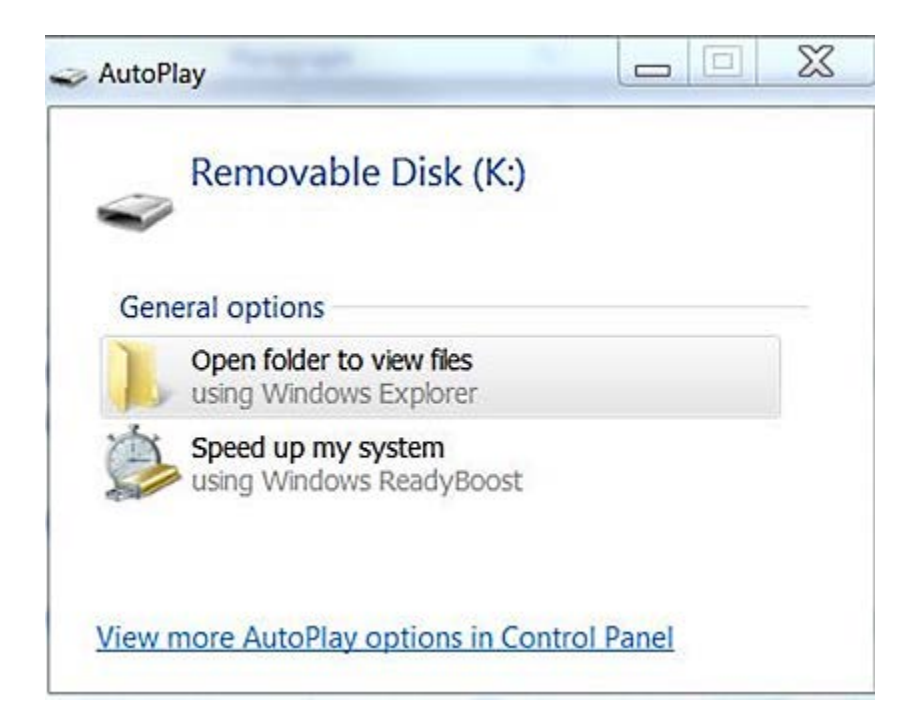

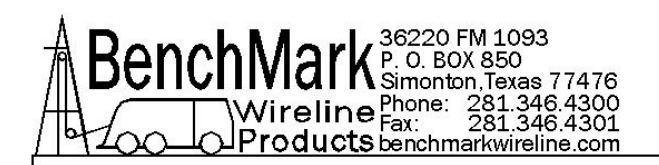

Select 'Open folder to view files'.

| File Edit View Tools Help                      |   |               |                 |               |         |
|------------------------------------------------|---|---------------|-----------------|---------------|---------|
| Organize 🔹 🧳 Open 🔹 Print                      | E | mail Burn New | folder          |               | # • 🔟 🖗 |
| <ul> <li>Searches</li> <li>SkyDrive</li> </ul> | • | Name          | Date modified   | Туре          | Size    |
| I Tracing                                      |   | 16022600.TXT  |                 | Text Document | 1 KB    |
|                                                |   | 16022601.TXT  |                 | Text Document | 2 KB    |
|                                                |   | 16022602.TXT  | <u></u>         | Text Document | 1 KB    |
| CS (C)                                         | = | 16022603.TXT  |                 | Text Document | 1 KB    |
| DVD RW Drive (D:)                              |   | 16033100.TXT  |                 | Text Document | 1 KB    |
| 🥪 Local Disk (E:)                              |   | 16033101.TXT  |                 | Text Document | 1 KB    |
| My Passport Essential (F:)                     |   | 16033102.TXT  |                 | Text Document | 1 KB    |
| 🥧 Removable Disk (G:)                          |   | 16033103.TXT  |                 | Text Document | 2 KB    |
| Removable Disk (H:)                            |   | 16033104.TXT  |                 | Text Document | 1 KB    |
| 🗢 Removable Disk (I:)                          |   | 16040100.TXT  |                 | Text Document | 1 KB    |
| Removable Disk (J:)                            |   | howtoset.bt   | 2/25/2010 11:52 | Text Document | 1 KB    |
| - Removable Dick (K)                           |   |               |                 |               | - 118   |

The file name is the date of the file. For example, file name '**16022600.TXT**' is February 26, 2016, Log file 0. 16022601.TXT is February 26, 2016, Log file 1 of that day. So in the sample image above, there were 4 logs run that day.

The files can then be corried or deleted from the 603/606 internal storage device.

The time can be reset by editing howtoset.txt and saving it as datetime.txt.

#### Example of 'howtoset.txt' file:

Notice the file name in the list files. With the mouse, double click the file and it will open as shown below:

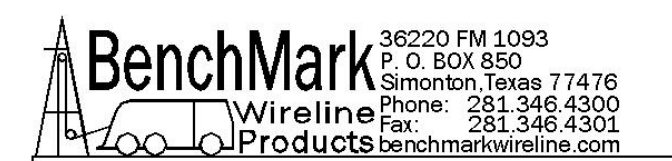

\_ 0  $\Sigma$ howtoset.txt - Notepad File Edit Format View Help 00051305220210 ٠ ssmmhhxxddnnyy ss seconds 0-59 mm minutes 0-59 hh hours -23 xx day 7 mon-sun 1dd date 1 - 31 nn month 1-12 20xx yy year 10-99 save file as datetime.txt 111 ۶

Example of 'datetime.txt' file:

Fill in the numbers for the correct time and date across the top of the file.

The example in the image above...

# 00051305220210 ssmmhhxxddnnyy

...would read 13:05:00 hours, Friday, 22<sup>nd</sup> February 2010

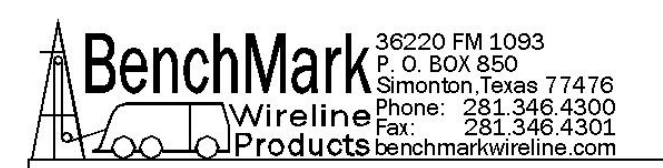

| Organize • New folder                                                                                                    |                                                                                                    |          |   | 18.           | . 0                                                                                            |
|----------------------------------------------------------------------------------------------------|----------------------------------------------------------------------------------------------------|----------|---|---------------|------------------------------------------------------------------------------------------------|
| Computer<br>COS (C:)<br>DVD RW Drive (D:)<br>Local Disk (E:)<br>My Passport Essential (F:)<br>Removable Disk (G:)<br>Removable Disk (H:)<br>Removable Disk (I:)<br>Removable Disk (I:)<br>Removable Disk (I:)<br>Removable Disk (K:)<br>Removable Disk (K:) | Name<br>16022600.TXT<br>16022601.TXT<br>16022602.TXT<br>16022603.TXT<br>16033100.TXT<br>16033101.TXT<br>16033101.TXT<br>16033103.TXT<br>16033104.TXT<br>16033104.TXT<br>16040100.TXT | *        |   | Date modified | Type<br>Test I<br>Test I<br>Test I<br>Test I<br>Test I<br>Test I<br>Test I<br>Test I<br>Test I |
| APPS (\\zeus) (V:)                                                                                                    | •                                                                                                    |          |   |               | · ·                                                                                            |
| File name datetime.txt                                                                                                    |                                                                                                    |          |   |               |                                                                                                |
| same as the free normality                                                                                                    |                                                                                                    |          |   |               |                                                                                                |
| Hide Folders                                                                                                    | Encodi                                                                                                    | ng: ANSI | • | Save C        | ancel                                                                                          |

After the time and date are filled in, save the file as 'datetime.txt' **Do Not** save it as howtoset.txt. When the panel is turned on, it looks for this file as it sets the time inside the panel.

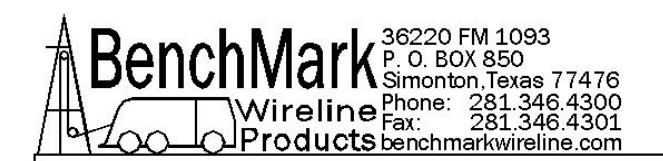

## **Program Update**

You will first need to download a new hex file containing the update software.

The panel can then be programmed by copying the new hex file to a USB flash drive and renaming it '**programe.hex**'.

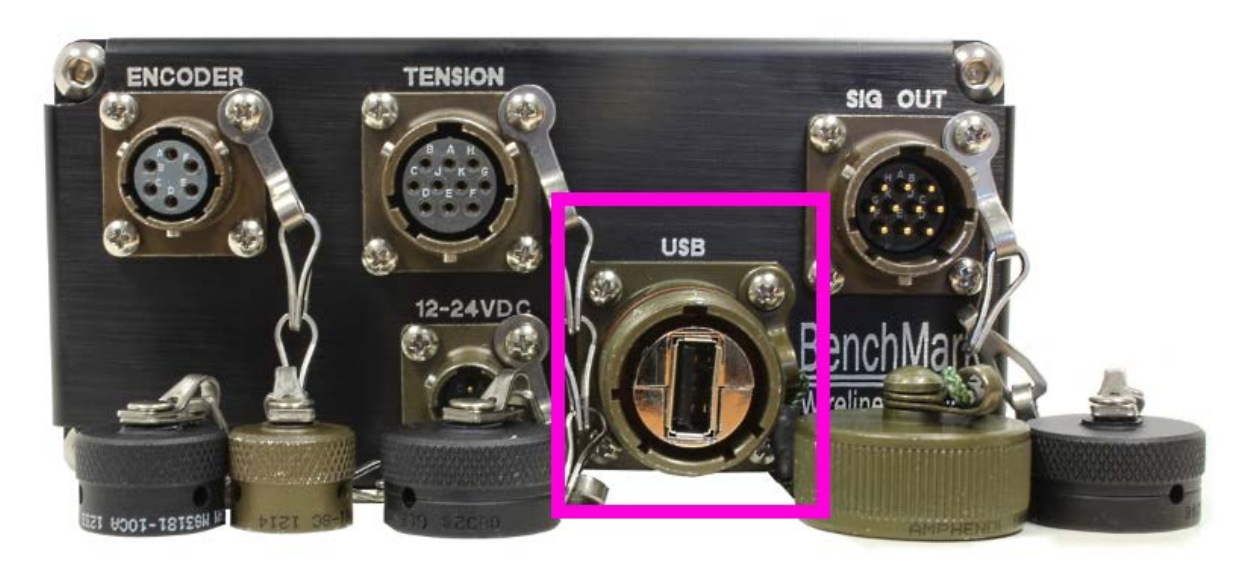

Plug the USB flash drive into the USB port on the rear of the 603/606 panel. When the '+' button is pushed, the controller looks for this file on the flash drive and if found reprograms the panel.

The controller then deletes these files and enters the logging mode. Select the appropriate settings from the menu (see section 4.0)

The logging mode lets you select head type, line size, encoder PPR, etc. There is also a head 'OTHER' that lets you enter mV/V tension sensitivity, full scale tension, and wheel circumference.

**2.3** Set the depth to the proper value by using the menu +/- button or to 0 by pressing the zero switch.

**2.4** The system is now ready to measure depth and/or tension.

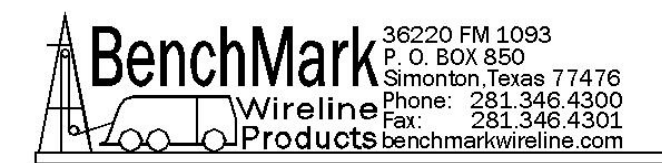

# 3.0 DESCRIPTION OF FEATURES

#### **3.1 POWER BUTTON**

Use this button to turn on the panel. The panel can be turned off by selecting shutdown in the menu or by pushing menu, +, and - button simultaneously.

#### **3.2 MENU SWITCH**

This button is used to change the internal settings of the panel. These settings include Measuring Head type, Line Size settings, Load Cell Angles, English/Metric units, Depth adjust (auto add/subtract), etc. Refer to section 4 for detailed description of these features.

#### 3.3 + BUTTON

Use this button in the menu to add or modify parameters

#### **3.4 - BUTTON**

Use this button in the menu to subtract or modify parameters

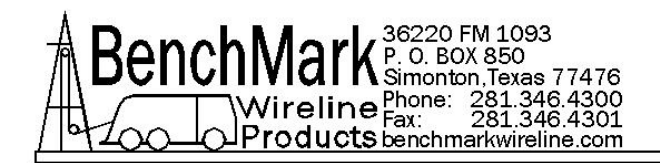

# **4.0 MENU SELECTIONS**

#### SETUP – AMSLA603 & AMSLA606

The internal settings of the panel can be set by pressing the menu button.

To change a setting, press and release the menu button until the desired setting is displayed. Use the +/- switch to change the setting.

There are 6 major menu selections:

- 4.1 Zero Depth
- 4.2 Zero Tension
- 4.3 Set Depth
- 4.4 Setup
- 4.5 Alarm
- 4.6 Installation

By pressing the MENU button, you cycle through the menu selections. On the last 3 menu selection there are submenus requiring additional inputs. These are accessed by using the +/- buttons on the panel.

#### 4.1 ZERO DEPTH

Pressing the '+' button zeroes the depth.

#### 4.2 ZERO TENSION

Pressing the + button to zero tension.

#### 4.3 SET DEPTH

Use the +/- buttons to set the depth

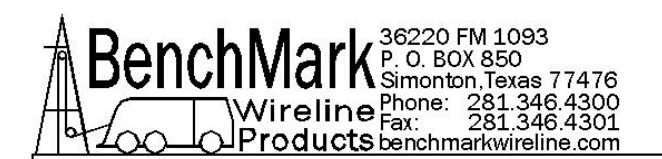

#### 4.4 SETUP

**4.4.1 LINE SIZE** Select the size of the cable you will be using. This setting will adjust the wheel size to account for the size of cable.

The available sizes are:

| 3-16<br>7-32 | =<br>= | 3/16" cable <b>-</b><br>7/32" cable | ]       |   |
|--------------|--------|-------------------------------------|---------|---|
| 1-4          | =      | 1/4" cable                          |         |   |
| 9-32         | =      | 9/32" cable                         | Shallov | N |
| 5-16         | =      | 5/16" cable                         | Groove  | • |
| 3-8          | =      | 3/8" cable                          | wneels  | 5 |
| 7-16         | =      | 7/16" cable                         |         |   |
| 15-32        | =      | 15/32" cable _                      |         |   |
| 472-ht       | =      | .472" cable -                       | Deep    |   |
| 484-ht       | =      | .484" cable                         | Groove  | 9 |
| 492-ht       | =      | .492" cable _                       | Wheels  | 5 |

The wheel size settings for each are:

3/16" cable - 2.014 ft. 7/32" cable - 2.017 ft. 1/4" cable - 2.020 ft. 9/32" cable - 2023 ft. 5/16" cable - 2.026 ft. 3/8" cable - 2.031 ft.

SHARK: 092, 108, 125, 140, 150, 160, 3/16 MMOUTH\_DOLPHIN: 092, 108, 125, 3/16, 7/32, 1/4 MAKO/ORCA: 092, 108, 125, 140, 150, 160, 3/16, 7/32, 1/4, 5/16 AM3K: 3/16, 7/32, 1/4, 9/32, 5/16, 3/8 AM5K: 3/16, 7/32, 1/4, 9/32, 5/16, 3/8, 7/16, 15/32, 472HT, 484HT, 492HT

**4.4.2 TENSION SHUNTCAL** tension shunt cal: This shunts the load cell by pulling the shunt cal pin to ground. This menu selection will not time out. You must advance or go backwards in the menu.

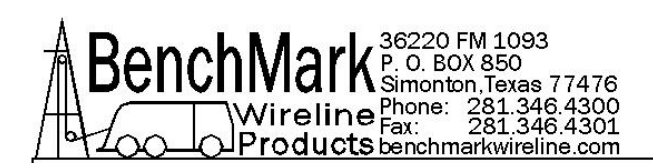

**4.4.3 DIFF TN SCALE** DiffTn Sca: The differential tension scale determines the meter scale and the diff tension display. For instance, if the differential scale is set to 1000#, each '>' displayed would be 100# increase and each '<' would indicate a 100# decrease from the reference, and the meter full deflection would indicate 1000# change from the reference. The reference is zeroed by pushing the '+' button.

**4.4.4 DEPTH SHIM** shim: Enter the ft/mt per 1000 ft/mt you want added or subtracted from the measured depth. -.2 would subtract 2 feet at 10000ft.

**4.4.5 TEN SHIM** th shim: This value is multiplied by the tension measured for tension display. The range is .5 to 1.5. If 1.5 is selected 1000# measured by the panel would be displayed as 1500#.

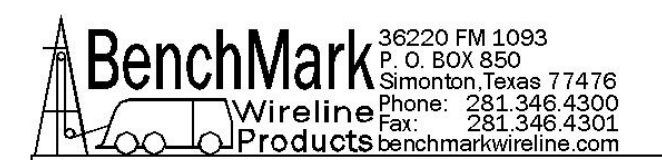

## 4.5 ALARM

**4.5.1 MAX TEN ALARM** – Maximum Tension Alarm – after menu is selected, use the +/- buttons to set the proper value in either pounds or kilograms. Note the system has a maximum and minimum tension value preprogrammed into the panel.

**4.5.2 SURFACE ALARM** – Maximum Surface Alarm – after menu is selected, use the +/- buttons to set the proper value in either feet or meters. Note the system has a maximum and minimum depth value preprogrammed into the panel.

**4.5.2 DIFF TEN ALARM** – Differential Tension Alarm – after menu is selected, use the +/- buttons to set the proper value in either pounds or kilograms. Note the system has a maximum and minimum depth value preprogrammed into the panel.

**4.5.3 TENSION SHUT DN** – Tension Shut Down Alarm – after menu is selected, use the +/- buttons to set the proper value in either pounds or kilograms. Note the system has a maximum and minimum depth value preprogrammed into the panel

**4.5.4 MAX DEPTH ALARM** – Maximum Depth Alarm – after menu is selected, use the +/- buttons to set the proper value in either feet or meters. Note the system has a maximum and minimum depth value preprogrammed into the panel.

**4.5.5 ZERO BASED TIME -** Zero Based Time is a stopwatch that can be used to synchronize log file applications. Pressing zero sets the timer back to zero.

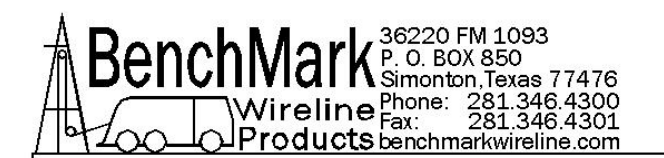

## 4.6 INSTALLATION

**4.6.1 HEAD TYPE** – Head Type - Use the plus and minus buttons to cycle through the selections and choose the correct head. The choices are:

SHARK

MMOUTH/DOL/TIGER

MAKO/ORCA/THRESH

AM3K

AM5K

AM5KA\_BU

OTHER

MP\_16

**4.6.2 ENCODER PPR** – Encoder Pulses Per Revolution - Hold the +/button to enlarge or reduce the number. The preprogrammed high/low limits are 4 to 5,000

**4.6.3 ENCODER DIR** – Encoder Direction - The default value is 'Normal' and the other option is 'Reversed'.

**4.6.4 DISPLAYED DEPTH** – Displayed Depth - Stretch Depth Standard (raw) Depth or Stretch Correction Depth

**4.6.5 DEPTH UNIT** – Depth Units – Choose between Feet (Ft) or Meters (M). Will be applied to all calculations and settings in the panel.

**4.6.6 TENSION UNIT** – Tension Unit - Choose Pounds (lb) or Kilogram (kg). Will be applied to all calculations and settings in the panel.

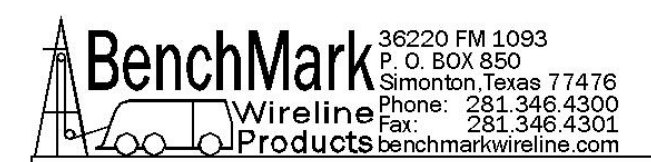

**4.6.7 SPEED UNIT** – Speed Unit - Choose speed measured in feet per minute / feet per hour or meters per minute / meters per hour.

**4.6.8 RECORDER SETTING** – Recorder Settings – Recordings are made of Depth, Tension, Line Speed, Units and Zero Base Time. These measurements are time stamped in a log file. **RECORD ALL** records all activity. **RECORD NEW** begins recording when either Tension or Depth has changed.

If the HEAD TYPE selected in 4.6.1 is listed in 4.6.9 or 4.6.10 or 4.6.11 additional inputs are required. See below. If these were not selected the menu will skip to 4.6.12 **SIGNAL OUT**.

Additional inputs are required for SHARK-MMOUTH/DOL/TIGER, OTHER AND MP16.

**4.6.9** This menu will only appear if you selected these heads in 4.6.1 - **SHARK-MMOUTH/DOL/TIGER** select **wheel circ grv** from the list below: .092 grv - .108 grv - .125 grv in English or Metric.

**4.6.10** This menu will only appear if you selected these heads in 4.6.1 - **OTHER.** Enter **hd circ** value from .2 to 10.0 using the +/- button. Enter other **mv/v** value from .5 to 5.0 using the +/- button. Enter other **Icfs** value from 1000 to 50000 using the +/- button.

**4.6.11** This menu will only appear if you selected this head in 4.6.1 - **MP\_16** select **wheel circ** value 4 Ft – 1.25 M

**4.6.12 SIGNAL OUT** – Signal Out – The signal out port on the back of the panel is a DAC Digital to Analog Converter. This allows output to an analog meter or analog tension values to Warrior. There is also an alarm setting so the DAC can be used to turn an external alarm on and off.

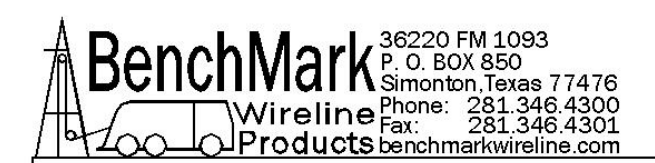

**4.6.13 SHUTDOWN** – At this point the panel can either continue to the next menu or be shut down. Pressing the '+' button will shut down the panel and this is considered a software reset. Pressing the '-' will put the panel into Idle mode.

#### 4.6.14 SDS WARRIOR INTERACE

You will need to have the load pin connected to calibrate Warrior.

- 1. Zero tension (main menu)
- 2. Acquire reading in warrior for zero
- 3. In setup menu the second item is "Tension shunt cal" when you initiate the shunt it will give you a value on the screen
- 4. Enter value into warrior as the high reading and acquire the voltage

To test the interface, when you initiate "shunt cal" the warrior will show tension to match the 603/606 compact hoistman panel

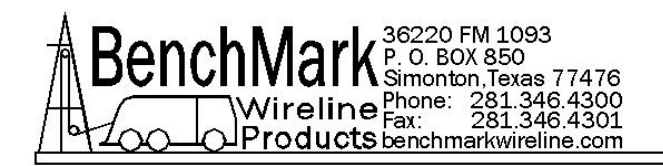

## 4.7 MENU NAVIGATION

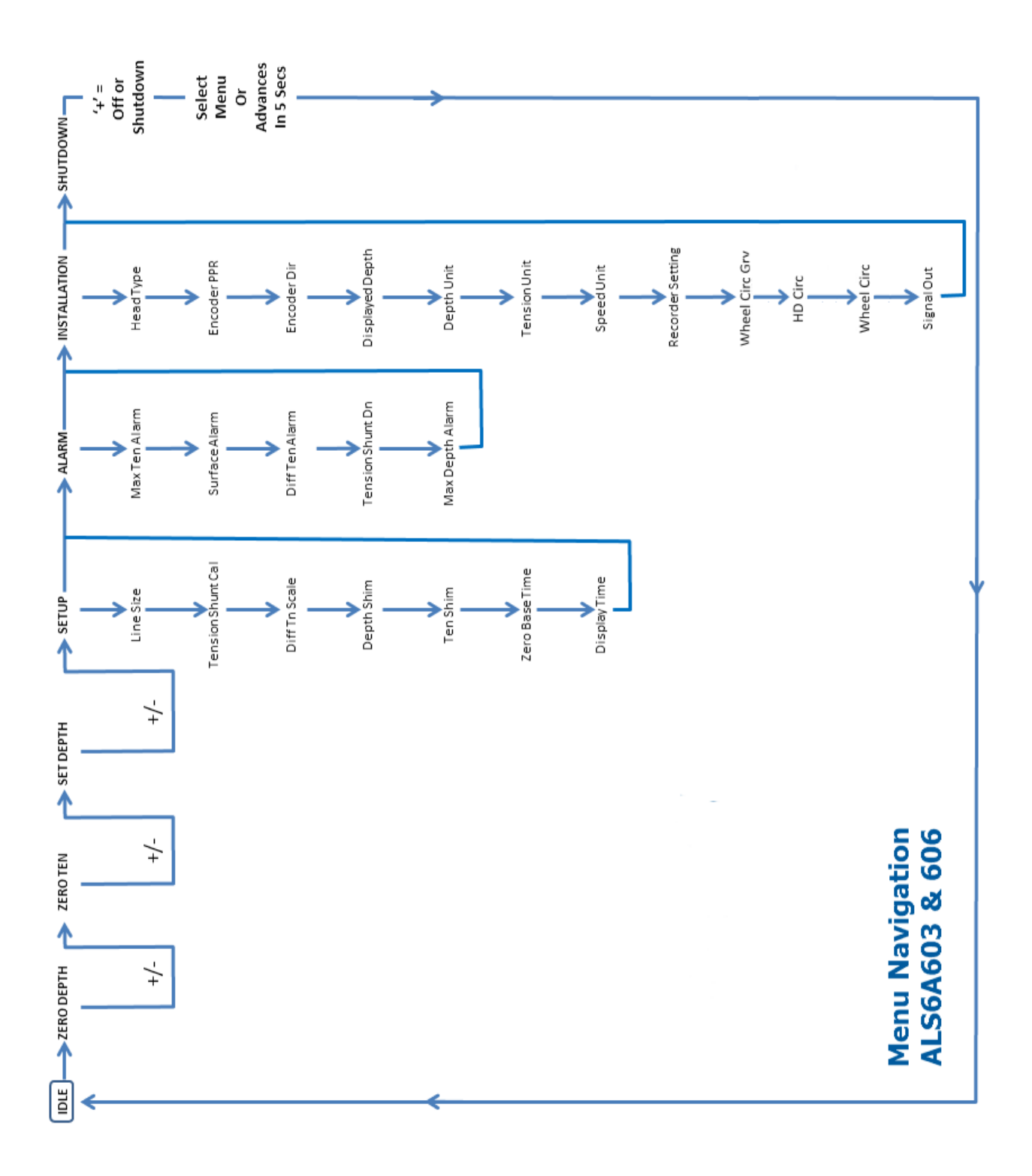

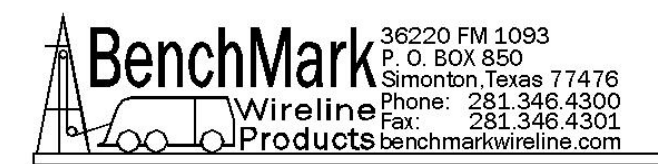

# 5.0 INSTALLATION AND MOUNTING

## **5.1 INSTALLATION PROCEDURE**

**5.1.1** Prepare an appropriate panel cut-out with four fixing holes (refer to drawing in section 6.1) or use one of the two mounting brackets shown below (section 5.2).

**5.1.2** Connect the magnetic pickup cable to the rear of the unit.

**5.1.3** Ensure that power is off. Connect the unit to a 12vdc or 120/240 vac power supply.

**5.1.4** Insert the display unit into the panel and secure it at the four corners.

**5.1.5** Check that the magnetic pickup signal has the correct polarity. Move the measuring wheel in the direction of positive depth (down). If the display shows a negative value, it can be corrected by rotating the magnetic pickup on the measuring head by 180 degrees or changing the direction using from the menu.

**5.1.6** Ensure that the unit is setup for the desired measurement units (feet or meters).

Before you start to use the display unit, leave it connected to the external power for 4 hours to ensure that the batteries are fully charged.

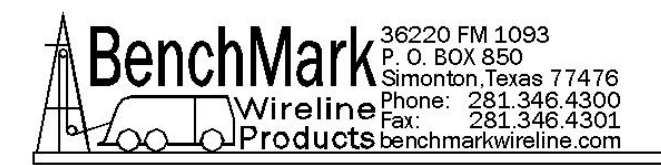

## 5.2 MOUNTING KITS

## 5.2.1 AMS4A161 PIVOTING MOUNT

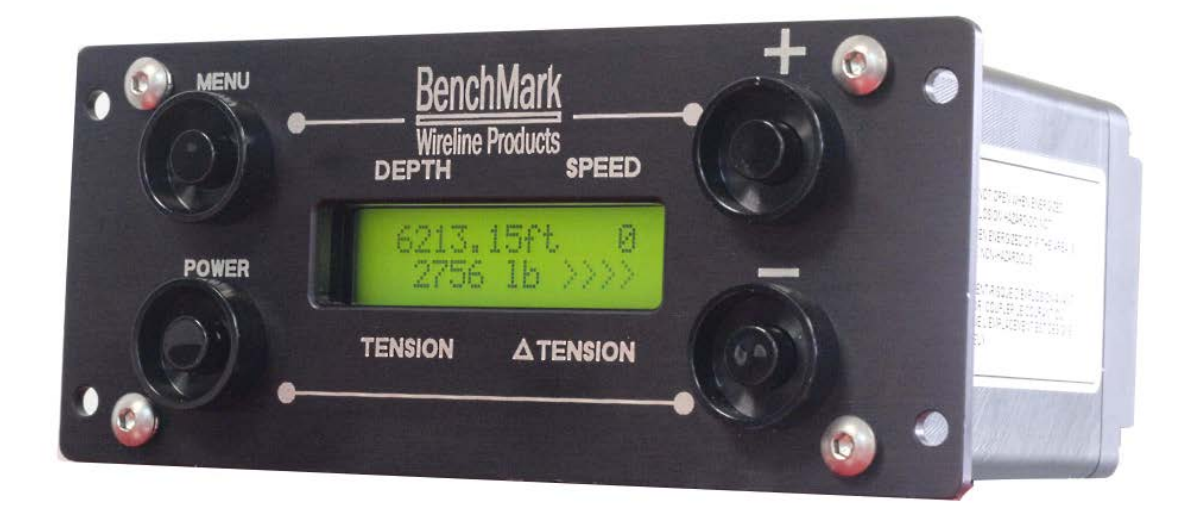

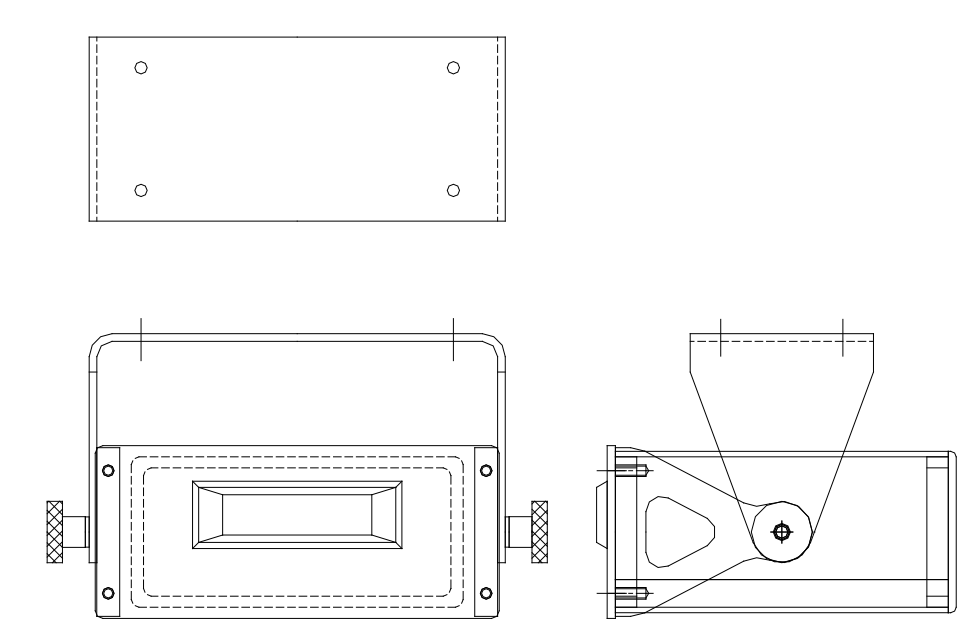

5.2.2 AMS4M110 PLATE MOUNT

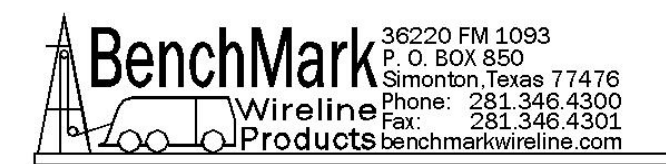

#### TOP VIEW

| 0 | 0 |
|---|---|
|   |   |
|   |   |
|   |   |
| 0 | 0 |
|   |   |

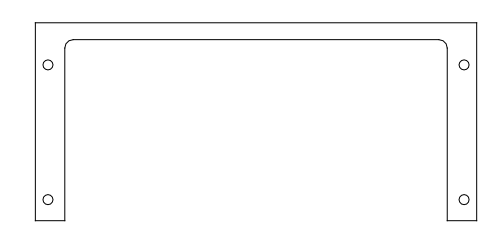

FRONT VIEW

SIDE VIEW

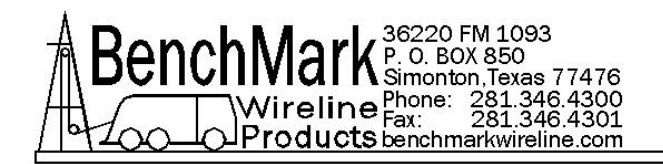

# 6.0 SPECIFICATIONS

## **6.1 MECHANICAL**

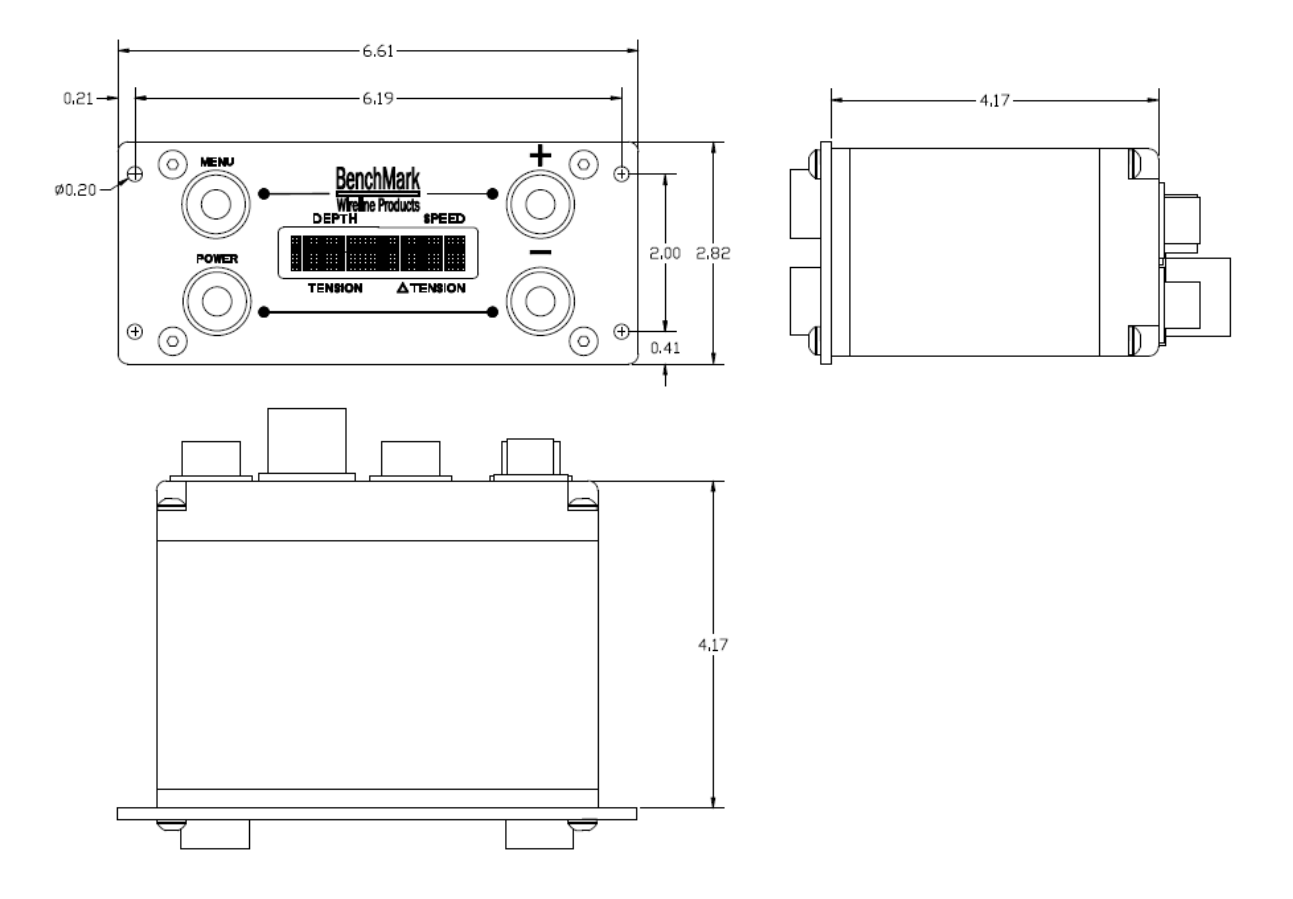

| Material | Aluminum, anodized                          |
|----------|---------------------------------------------|
| Weight   | 1.5 lbs (.68 kg)                            |
| Mounting | $4 \times .019$ holes                       |
|          | fixing centers: 6.19" (19.05 cm) from side, |
|          | 2" (5.08 cm) from top/bottom.               |

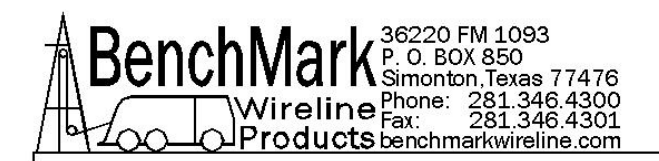

#### 6.2 ENVIRONMENTAL

| IP Rating   | 54                           |
|-------------|------------------------------|
| Temperature | 0 to + 50 ° Centigrade       |
| Humidity    | 10% - 80% RH non-condensing. |

#### 6.3 ELECTRICAL

| Input power voltage   | 100 – 0240 VAC or 12 – 24 VDC |
|-----------------------|-------------------------------|
| Input power frequency | 50 – 60 Hz, DC                |
| Input power current   | 0.4 A                         |

#### 6.4 BATTERIES

| Battery  | 2100 mAh                             |
|----------|--------------------------------------|
| Voltage  | 1.2 V NIMH                           |
| Lifetime | Approx. 5 years (depending on usage) |

The batteries are trickle charged when external power is connected to the unit. The batteries are fully charged after 3 hours. The batteries discharge if the unit is left unpowered for a few weeks.

#### **6.5 POWER CONSUMPTION AND OPERATING TIME**

| Operating          | 10 mA (typical)                      |
|--------------------|--------------------------------------|
| Magnetic pickup    | 20 mA (remainder powers the display) |
| assembly           |                                      |
| Tension transducer | 0.50 mA (maximum)                    |

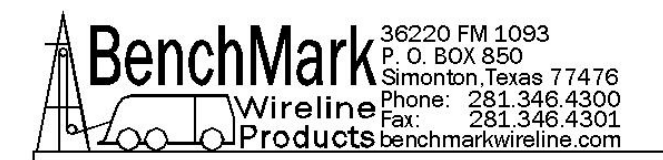

## 6.6 AC POWER INPUT

| Power+  | Brown        | White |
|---------|--------------|-------|
| Neutral | Blue         | Black |
| Earth   | Green/Yellow | Green |

#### 6.7 DC POWER-INPUT

| Power+ | Pin 1 |
|--------|-------|
| GND    | Pin 2 |

DC connector spec: AM5KP063 -CONN KPT06E8-33S 3 SOCKET

#### 6.8 DEPTH MEASUREMENT

| Quadrature counts/revolution | 4       |           |
|------------------------------|---------|-----------|
| Measurement resolution       | 0.048 m | 0.1573 ft |
| Display resolution           | 0.1 m   | 0.1 ft    |

#### **6.9 LINE SPEED**

| Minimum Line Speed | 0 ft/min    |
|--------------------|-------------|
| Maximum Line Speed | 1200 ft/min |

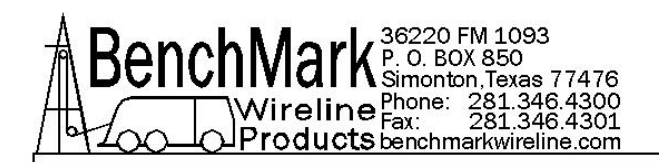

#### 6.10 POWER MANAGEMENT

| Power time-out with idle | 60 min |
|--------------------------|--------|
| magnetic pickup          |        |

The battery voltage and charge current can be displayed by pressing enable and menu at the same time.

The voltage will be displayed as:

#### E 8180

8180 would be a battery voltage of 8.18 volts. When the battery reaches 8.4v the charge will stop.

The charge current will be displayed as:

#### A 310

310 would be a battery charge current of 310 ma.

The display will cycle between the voltage and current display as long as the buttons are being depressed.

The charge current is limited to between 250 ma and 350 ma.

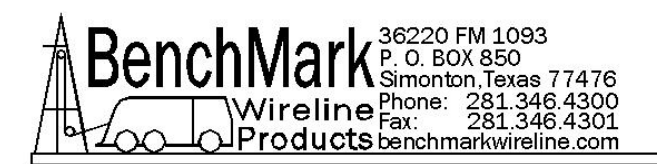

# 7.0 PARTS LISTS

# 7.1 PARTS LISTS COMBINED ALS6A603 & ALS6A606

| LINE                                                                      | P/N                                      | DESCRIPTION                    | QTY | REF      |
|---------------------------------------------------------------------------|------------------------------------------|--------------------------------|-----|----------|
| 1                                                                         | ALS6M601                                 | PANEL FRONT DEPTH/SPD/TENS     | 1   |          |
| 2 ALS6M642 PANEL REAR DEPTH/SPD/TE                                        |                                          | PANEL REAR DEPTH/SPD/TENS      | 1   |          |
| 3                                                                         | ALS6M603                                 | CHASSIS DEPTH/SPD/TENS         | 1   |          |
| 4                                                                         | AMS4P935                                 | MEMORY CARD 2GB SD             | 1   |          |
| 5                                                                         | C276P605                                 | CABLE USB A(M) TO USB A(M) 6FT | 1   | 603 ONLY |
| 6                                                                         | 40126                                    | DIODE SMAJ30CA TRANSIENT       | 1   | 603 ONLY |
| 7                                                                         | SW-60X00H6                               | SOFTWARE FOR 60X DEPTH PANEL   | 1   | 603 ONLY |
| 8                                                                         | SW-60XB0H1                               | SOFTWARE FOR 60X DEPTH PANEL   | 1   | 603 ONLY |
| 9                                                                         | ALS4P063                                 | DISPLAY 2X16 NHD-0216B3Z-FL-GB | 1   |          |
| 10                                                                        | ALS6A620B                                | PCB ASSY DEPTH TENSION BU      | 1   | 606 ONLY |
| 10                                                                        | ALS6A620E                                | PCB ASSY DEPTH TENSION BU      | 1   | 603 ONLY |
| 10 ALS6F620 PCB                                                           |                                          | PCB ASSY DEPTH TENS TESTED     | 1   | 603 ONLY |
| 11 ALS6P619 GLASS                                                         |                                          | GLASS 3/16" X 1-3/8" X 3-1/8"  | 1   |          |
| 13ALS6M623CLAMP LENS DEPTH/SPD/TENS14AMS4P621POWER SUPPLY 12V 7W 85-264AC |                                          | CLAMP LENS DEPTH/SPD/TENS      | 1   |          |
|                                                                           |                                          | POWER SUPPLY 12V 7W 85-264ACIN | 1   | 603 ONLY |
| 18 AMS4P618 BATTERY 1.2V NIMH AA 2100MAH                                  |                                          | 6                              |     |          |
| 19 ALS8P041 HOLDER BATT 6AA W 9V SNAP CON                                 |                                          | 1                              |     |          |
| 20 AMS4P714 STRAP BATTERY 9V SNAP ON 6"LD                                 |                                          | STRAP BATTERY 9V SNAP ON 6"LD  | 1   |          |
| 21                                                                        | ALS8M037                                 | CLAMP BATTERY 6XAA BKUP TENSN  | 1   |          |
| 27 ALS6P616 SWITCH PU                                                     |                                          | SWITCH PUSHBUTTON WATER PROOF  | 4   |          |
| 31 AMS4P659 CONN TERI                                                     |                                          | CONN TERMINAL RECPTACLE .25TAB | 3   |          |
| 35                                                                        | 35 AMS7P021 CONN 102398-4 AMP 12 POS PCB |                                | 1   |          |
| 36 AMS7P023 CONN 102536-4 AMF                                             |                                          | CONN 102536-4 AMP 12 POS BACK  | 1   |          |
| 37                                                                        | AMS7P024                                 | CONN 102681-1 AMP 12 POS FRONT | 1   |          |
| 40                                                                        | AMS5P064                                 | DUST CAP KPT8108C RECEPT       | 1   |          |
| 41                                                                        | AM5KP034                                 | DUST CAP KPT8110C RECEPT       | 1   |          |
| 42 AMS4P188 DUST CAP KPT8112C RECEPT                                      |                                          | 3                              |     |          |

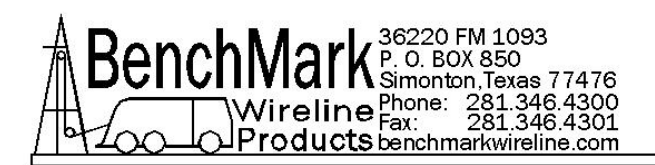

#### 7.1 PARTS LISTS ALS6A603 & ALS6A606 continued

| LINE | P/N                                     | DESCRIPTION                    | QTY | REF      |
|------|-----------------------------------------|--------------------------------|-----|----------|
| 43   | AMS4P924                                | DUST CAP USB CONN MS TYPE      | 1   |          |
| 44   | AMS4P257                                | CONN KPT02E8-33P RECEPTACLE    | 1   |          |
| 45   | AMS4P170                                | CONN KPSE02E12-10P RECEPTACLE  | 1   |          |
| 46   | AM5KP056                                | CONN KPT02E10-6S RECEPTACLE    | 1   |          |
| 47   | AMS4P169                                | CONN KPSE02E12-3P RECEPT       | 1   | 603 ONLY |
| 48   | AMS4P990                                | CONN USB MS TYPE PNL MNT PCB   | 1   |          |
| 49   | AMS4P171                                | CONN KPSE02E12-10S RECEPTACLE  | 1   |          |
| 50   | ALS6P085                                | SCREW 4-40 X 1/4 FH PHIL SST   | 14  |          |
| 51   | AMS8P091                                | SCREW 4-40 X 1/4 PHIL PAN SST  | 12  |          |
| 52   | AMS8P036                                | WASHER #4 LOCK SST             | 13  |          |
| 54   | AMS4P626                                | WASHER #4 FLAT NYLON           | 1   |          |
| 55   | C276P158                                | C276P158 NUT 4-40 MACHINE SST  |     |          |
| 56   | C276P046                                | WASHER #6 LOCK SS              | 6   |          |
| 57   | 57 ALS8P043 SCREW 6-32 X 2 PHIL PAN SST |                                | 2   |          |
| 58   | ALS6P036                                | SCREW 10-32 X 3/4 BTN HD SST   |     |          |
| 59   | C276P035                                | WASHER #10 LOCK SS             | 8   |          |
| 60   | AMS1P040                                | SCREW 6-32 X 3/8 PHIL PAN SST  | 4   |          |
| 61   | AMS4P879                                | SCREW 2-56 X 1/4 PHIL PAN SST  | 4   |          |
| 62   | ALS8P042                                | SPACER ROUND PHENLC #6 X 1-1/2 |     |          |
| 63   | ALS6P015                                | STANDOFF 6-32 X 7/16 M/F BRS   | 4   |          |
| 65   | C276P331                                | SCREW 6-32 X 1/2 PHIL PAN SST  | 4   |          |
| 66   | AMS1P028                                | CONN MS3106F-18-1S ENCODER     | 4   | 603 ONLY |
| 67   | ALS1P027                                | WASHER #2 FLAT SST             | 4   |          |
| 71   | AM5KP123                                | O-RING 2-033 BUNA N            | 1   |          |
| 72   | AM5KP072                                | O-RING 2-046 BUNA N MMD COVER  | 2   |          |
| 73   | ALS6P037                                | O-RING 2-037 BUNA N 70D        | 1   |          |
| 74   | AM5KP219                                | O-RING 2-019 BUNA N 70D        | 3   |          |
| 75   | ALS6P013                                | O-RING 2-013 BUNA N 70D        | 1   |          |
| 76   | C276P041                                | O-RING 2-017 BUNA N            | 5   |          |
| 77   | 77 AMS4P921 O-RING 2-021 BUNA N 70D     |                                | 1   |          |

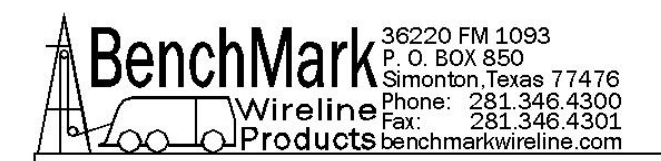

# 8.0 ACCESSORIES

# WinchView - DISPLAY PANEL EXPANDED DIGITAL INTERFACE

WinchView is a computer interface that allows the operator to view and monitor wireline operations in real time using an MSWindows based pc. The pc can display on one screen all the pressure, depth, tension and line speed data simultaneously. It is especially useful when used with 40, 50 and 60 series analog panels as well as the 603/606 compact panels and pressure monitors.

WinchView is loaded on a pc which is connected to the panels. Connections can be made using a USB cable or a Bluetooth wireless connection. The wireless configuration allows the laptop to be connected remotely from the panels. This allows operators to monitor, view log files in real-time. The WinchView laptop can communicate with 2 panels at once and plot and print data.

The wired version of the panels uses a serial to USB converter cable. The wireless version uses a serial to Bluetooth dongle transmitters with receivers in the two USB ports on the laptop. No special settings or preparation are necessary in order to connect WinchView with the chosen displays.

The data can be shown on a plot in real-time. Scale for graph on bottom and the gauge are user adjustable. Log plots are available for sharing on Antares logging software. Log files can be named and saved in the pc for future reference.

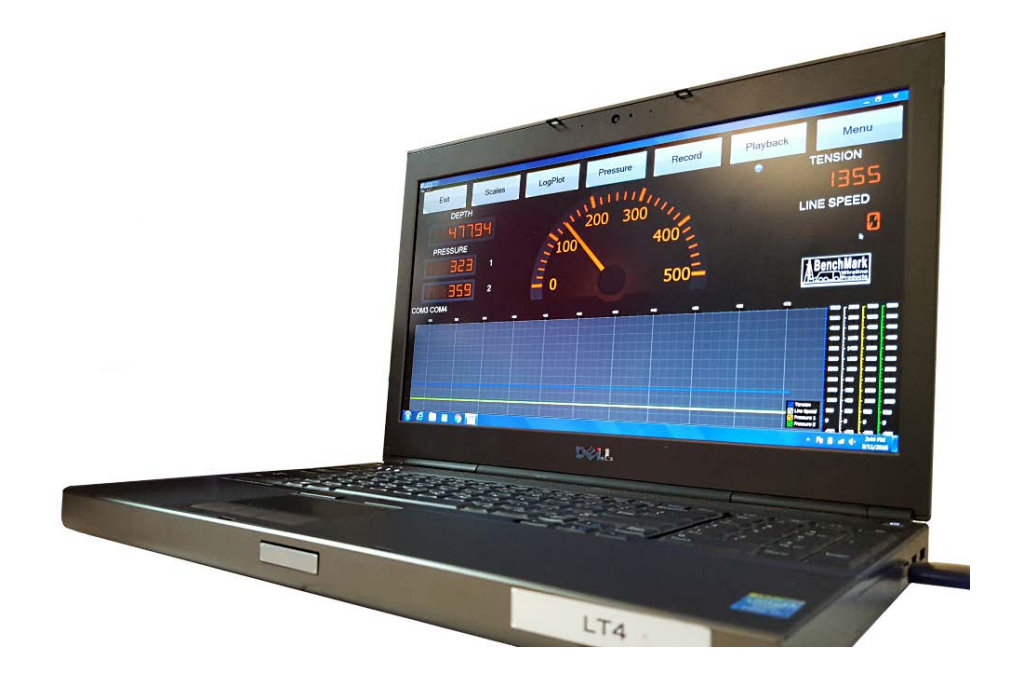

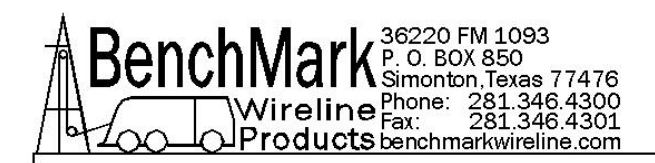

# WinchView – DISPLAYS DATA FROM THESE DEVICES

Wired and/or Wireless connections - Connects with up 2 devices at once

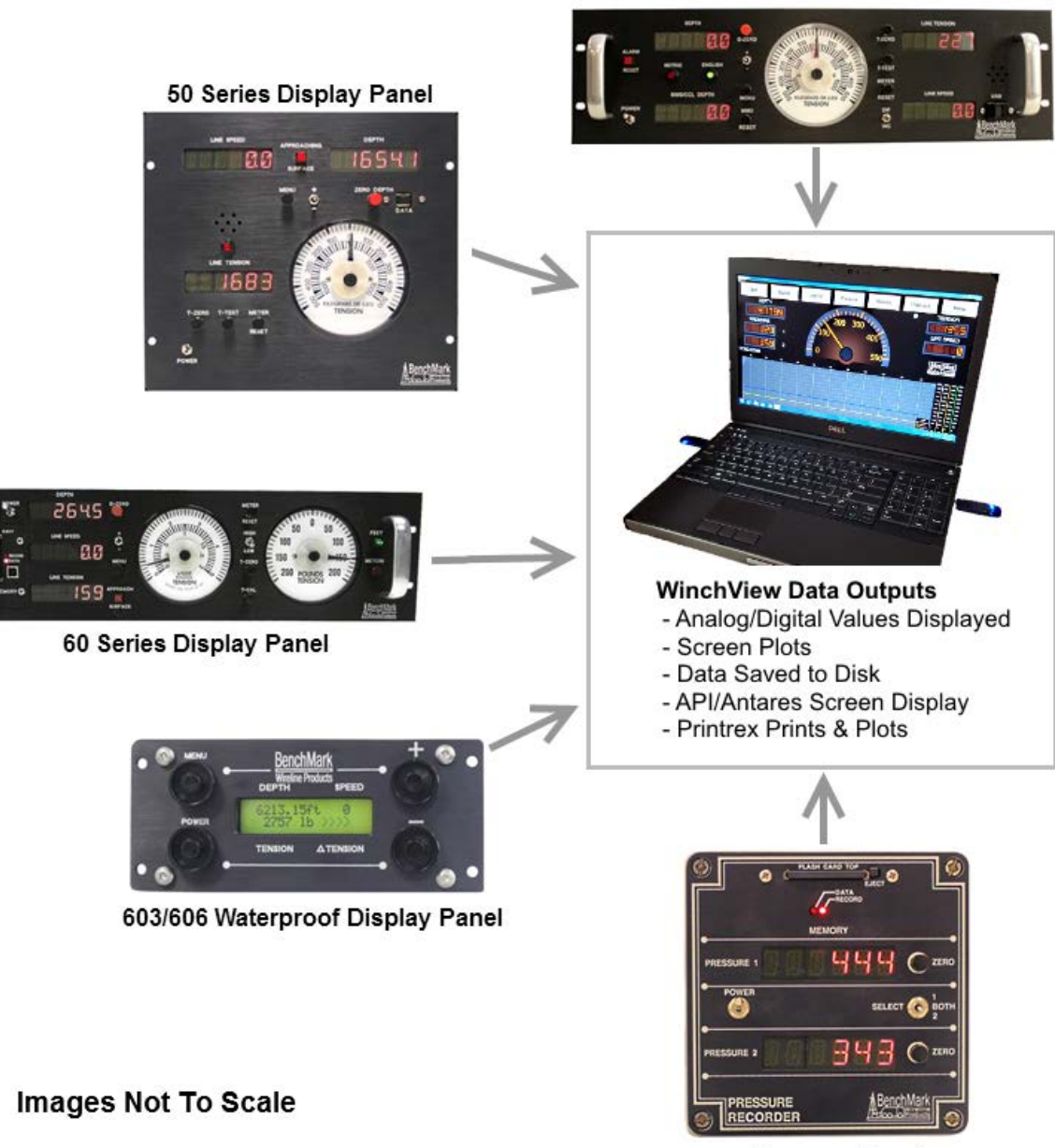

40 Series Display Panel

Pressure Panel

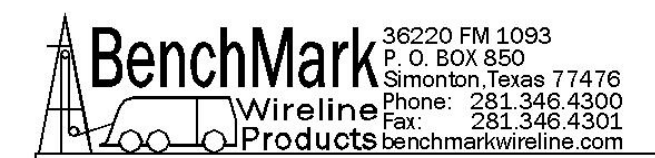

## WinchView – ADDITIONAL DETAILS

- WinchView will work on PC computers running Windows 7 or higher.
- Wired connections use a serial to USB converter.
- Wireless connections use a serial to Bluetooth dongle transmitters with USB receivers on the PC allowing it to communicate with 2 panels simultaneously.
- Wireless communications have a maximum distance of 50 feet.
- User definable tension settings differential, incremental and total tension.
- User definable correlation of tension at certain depths with pressure 1 and 2 at those depths and pressures too.
- User definable scale for the graph on bottom plus the gauge.
- API Log plots are generated for Antares/logging software and be plotted on a Printrex plotter.
- Records data for 603/606 panels.
- Creates a history file so the operator can review plots on the graph and/or the readouts on the dials at a given time.
- Log files can be named and saved.
- Log files can be read and played back with plots. The values will also be displayed on the digital and analog gauge readouts.
- Combined 603/606 data plus pressure values can be put in the same log file.
- No special settings or preparation are necessary for the panels, only the connecting of the cables.

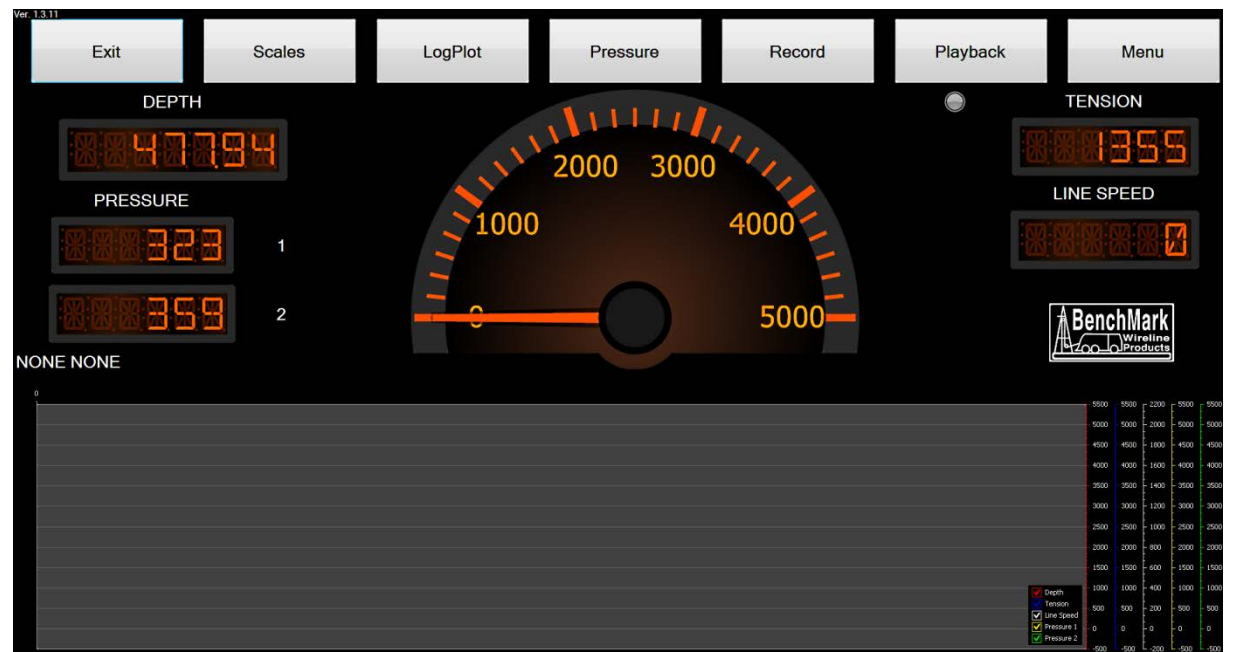

#### WinchView – CONNECTIVITY

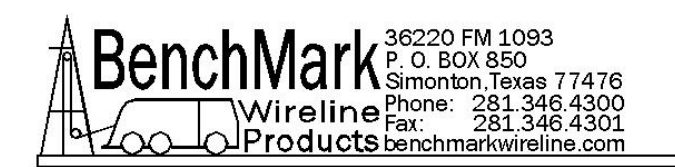

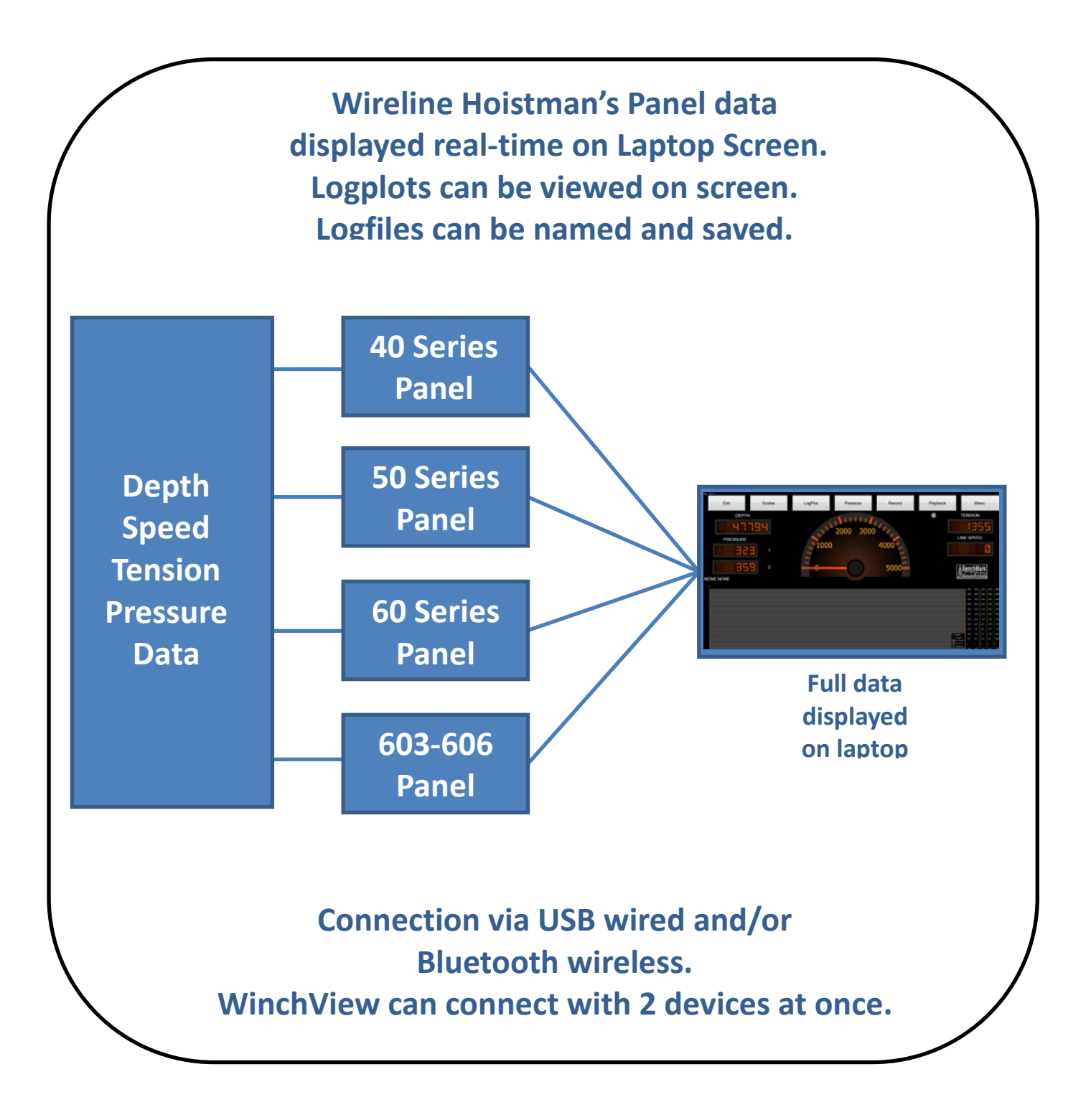

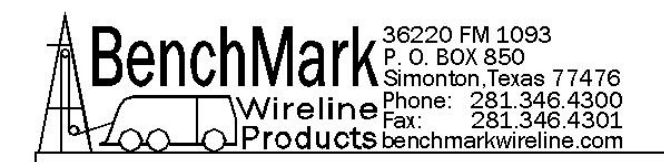

# 9.0 CERTIFICATES & SAFETY

# 9.1 SAFETY WARNINGS

This apparatus is suitable for use in ATEX Zone 2 Locations.

This apparatus is suitable for use in Class I, Division 2, Groups A, B, C, & D Hazardous (Classified) or Unclassified Locations.

WARNING – DO NOT OPEN WHEN ENERGIZED.

WARNING – DO NOT SEPARATE CONNECTIONS WHEN ENERGIZED.

WARNING – EXPLOSION HAZARD – SUBSTITUTION OF COMPONENTS MAY IMPAIR SUITABILITY FOR ATEX Zone 2 LOCATIONS.

AVERTISSEMENT – RISQUE D'EXPLOSION – LA SUBSTITUTION DE COMPOSANT PEUT RENDRE CE MATERIEL INACCEPTABLE POUR LES ATEX Zone 2 LOCALES.

WARNING - EXPLOSION HAZARD – SUBSTITUTION OF COMPONENTS MAY IMPAIR SUITABILITY FOR CLASS I, DIVISION 2;

AVERTISSEMENT - RISQUE D'EXPLOSION – LA SUBSTITUTION DE COMPOSANTS PEUT RENDRE CE MATERIEL INACCEPTABLE POUR LES EMPLACEMENTS DE CLASSE I, DIVISION 2

WARNING – EXPLOSION HAZARD – DO NOT DISCONNECT EQUIPMENT UNLESS POWER HAS BEEN SWITCHED OFF OR THE AREA IS KNOW TO BE NON-HAZAROUS;

AVERTISSEMENT – RISQUE D'EXPLOSION – AVANT DE DECONNECTER L'EQUIPMENT, COUPER LE COURANT OU S'ASSURER QUE L'EMPLACEMENT EST DESIGNE NON DANGEREUX.

WARNING – EXPLOSION HAZARD – BATTERIES MUST ONLY BE CHANGED IN AN AREA KNOWN TO BE NON-HAZARDOUS;

AVERTISSEMENT – RISQUE D'EXPLOSION – AFIN D'EVITER TOUT RISQUE D'EXPLOSION, S'ASSURER QUE L'EMPLACEMENT EST DISIGNE NON DANGEREUX AVANT DE CHANGER LA BATTERIE.

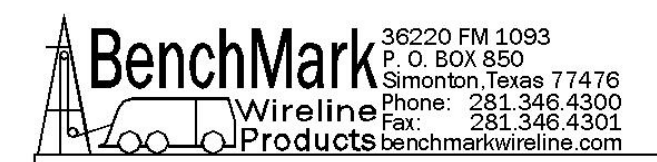

# WARNING – EXPOSURE TO SOME CHEMICALS MAY DEGRADE THE SEALING PROPERTIES FO THE MATERIALS USED IN THE FOLLOWING DEVICES: P8-9000062.

AVERTISSEMENT - L'EXPOSITION A CERTAINS PRODUITS CHIMIQUES PEUVENT DEGRADER LES PROPRIETES D'ÉTANCHÉITÉ DES MATÉRIAUX UTILISÉS DANS LES DISPOSITIFS SUIVANTS : P8-9000062.

**WARNING -** PROTECTION MAY BE IMPAIRED IF THIS DEVICE IS USED IN AN APPLICATION OR MANNER NOT SPECIFIED IN THE MANUAL

## 9.2 CERTIFICATES

#### 9.2.1 ATEX STANDARDS & REQUIREMENTS

#### **PRODUCT CERTIFICATION & CODING**

EN 60079-0: 2012, 6<sup>th</sup> Edition EN 60079-15: 2010, 4<sup>th</sup> Edition ITS14ATEX47947X CEo359 Ex II 3 G Ex nA nC IIC T6 Gc -20C<= Tamb <= +40C, IP54 Intertek ITS14ATEX47947X

INSTALLATION INSTRUCTIONS

#### WARNINGS:

Must be installed per manufacturer's instructions and National Installation Regulations (i.e. EN 60079-15:2010 and EN 60079-17)

- The apparatus is ATEX CAT3, only to be installed in Hazardous Area Zones 2.
- The installer is to ensure that the equipment is located in areas that are known not to have an adverse effect on the housing material.
- Do not modify the enclosure as this will compromise the apparatus certificate.

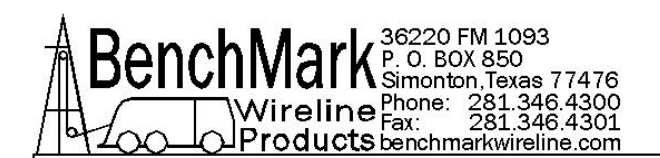

# Hazardous Area Installation Standards & Requirements:

The installer should refer to the latest edition of the following standards before operating in a Hazardous Area:

**CONFORMS TO:** 

ANSI/UL 61010-1-2012 ANSI/UL 50-2012 ANSI/UL 50E-2012 ANSI/ISA 12.12.01-2012

Certified to:

CAN/CSA C22.2 No. 61010-1-12 CAN/CSA C22.2 No. 94.1-12 CAN/CSA C22.2 No. 94.2-12 CAN/CSA C22.2 No. 213-M1987 (R2013)

#### 9.2.2 ATEX and North American Listing Certification Label Details

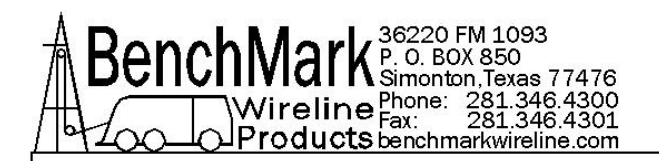

#### and Information

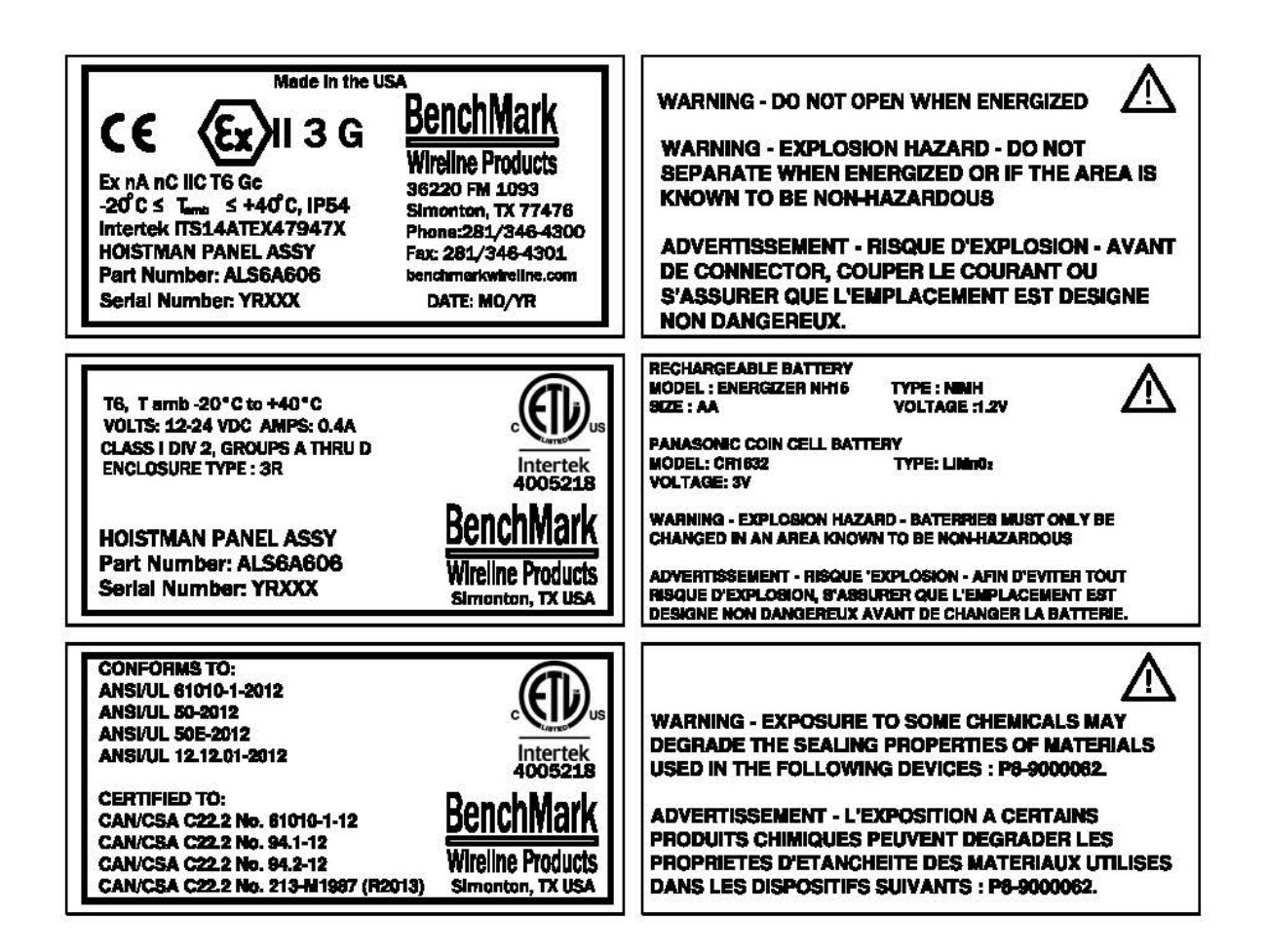

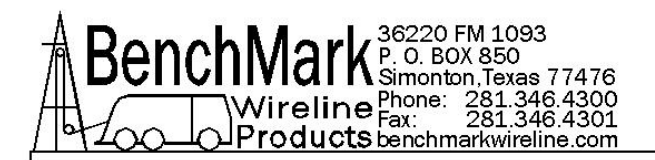

#### 9.2.3 SAFETY & CLASS 1 DIVISION 2 CERTIFICATE

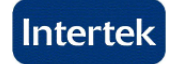

#### **AUTHORIZATION TO MARK**

This authorizes the application of the Certification Mark(s) shown below to the models described in the Product(s) Covered section when made in accordance with the conditions set forth in the Certification Agreement and Listing Report. This authorization also applies to multiple listee model(s) identified on the correlation page of the Listing Report.

This document is the property of Intertek Testing Services and is not transferable. The certification mark(s) may be applied only at the location of the Party Authorized To Apply Mark.

| Applicant:                       | BenchMark Wireline              | Products Inc                       | Manufacturer: | BenchMark Wireline Products Inc       |
|----------------------------------|---------------------------------|------------------------------------|---------------|---------------------------------------|
|                                  | 36220 FM 1093                   |                                    |               | 36220 FM 1093                         |
| Address:                         | PO Box 850                      |                                    | Address:      | PO Box 850                            |
|                                  | Simonton, TX 77476              |                                    |               | Simonton, TX 77476                    |
| Country:                         | USA                             |                                    | Country:      | USA                                   |
| Contact:                         | Mr. Kenneth Dusek               |                                    | Contact:      | Mr. Kenneth Dusek                     |
| Phone:                           | (281) 346-4300                  |                                    | Phone:        | (281) 346-4300                        |
| FAX:                             | (281) 346-4301                  |                                    | FAX:          | (281) 346-4301                        |
| Email:                           | kdusek@benchmarkv               | vireline.com                       | Email:        | kdusek@benchmarkwireline.com          |
| Party Authoriz<br>Report Issuing | zed To Apply Mark:<br>g Office: | Same as Manufacturer<br>Dallas, TX | · (           | atherine Duyer                        |
| Control Numb                     | er: 4005218                     | Authorized by:                     |               | $\sim$                                |
|                                  |                                 | -                                  | for Thoma     | s J. Patterson, Certification Manager |

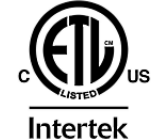

#### This document supersedes all previous Authorizations to Mark for the noted Report Number.

This Authorization to Mark is of the exclusive use of literative Sciences and provided pursuant to the Cartification a generate the Neural Notice TREPORT REPORT RE

Intertek Testing Services NA Inc. 545 East Algonquin Road, Arlington Heights, IL 60005 Telephone 800-345-3851 or 847-439-5667 Fax 312-283-1672

ATM for Report 100912419DAL-001

Page 1 of 2

ATM Issued: 8-Sep-2014 ED 16.3.15 (1-Jan-13) Mandatory

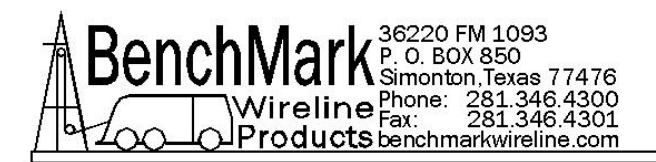

#### 9.2.3 SAFETY & CLASS 1 DIVISION 2 CERTIFICATE continued

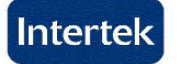

Г

#### AUTHORIZATION TO MARK

|              | Safety Requirements for Electrical Equipment for Measurement, Control, and Laboratory Use - Part 1:<br>General Requirements, ANSI/UL 61010-1-2012 and CAN/CSA C22.2 No. 61010-1-12, Third Edition,<br>Issued: May 11, 2012 |
|--------------|----------------------------------------------------------------------------------------------------|
|              | Standard for Safety for Enclosures for Electrical Equipment, Non-Environmental Considerations, ANSI/UL 50-2007 (R2012), Twelfth Edition, Issued: September 4, 2007, Revised: April 27, 2012                                |
|              | Standard for Safety for Enclosures for Electrical Equipment, Environmental Considerations, ANSI/UL 50E-2007 (R2012), First Edition, Issued: September 4, 2007, Revised: April 27, 2012                                     |
| Standard(s): | Enclosures for Electrical Equipment, Non-Environmental Considerations, CAN/CSA C22.2 No. 94.1-07 (R2012), First Edition, Issued: September 4, 2007, Revised: April 27, 2012                                                |
|              | Enclosures for Electrical Equipment, Environmental Considerations, CAN/CSA C22.2 No. 94.2-07 (R2012), First Edition, Issued: September 4, 2007, Revised: April 27, 2012                                                    |
|              | Nonincendive Electrical Equipment for Use in Class I and II, Division 2 and Class III, Divisions 1 and 2 Hazardous (Classified) Locations, ANSI/ISA 12.12.01-2012, Approved: July 9, 2012                                  |
|              | Non-incendive Electrical Equipment for Use in Class I, Division 2 Hazardous Locations, CAN/CSA C22.2 No. 213-M1987, March 01, 1987, Reaffirmed 2013                                                                        |
|              |                                                                                                    |
| Product:     | Hoistman Display Panel for Ordinary and Hazardous Locations:<br>Class I, Division 2, Groups A, B, C, and D, T6<br>Ambient Temperature: -20°C < Ta < 40°C                                                                   |
| Brand Name:  | BenchMark                                                                                                    |
| Models:      | ALS6A606                                                                                                    |

ATM for Report 100912419DAL-001

Page 2 of 2

ATM Issued: 8-Sep-2014 ED 16.3.15 (1-Jan-13) Mandatory -

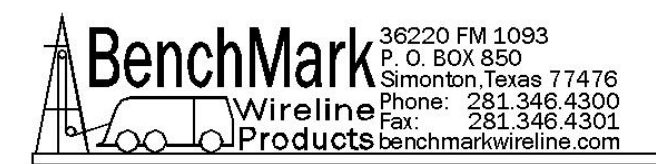

# 9.2.4 ATEX ZONE 2 CERTIFICATE

| × | >>                               |                                                                                                    | ╱╼╼╲╱╼╍╲╱╼╍                                                                                                    | ╲╼╾╲╱╾╾╲╱╾╾╲ੑਸ਼                                                                           |
|---|----------------------------------|----------------------------------------------------------------------------------------------------|----------------------------------------------------------------------------------------------------|-------------------------------------------------------------------------------------------|
|   |                                  |                                                                                                    |                                                                                                    |                                                                                           |
| Â |                                  | Intertek                                                                                                    |                                                                                                    | $\langle \mathcal{E}_{\mathbf{x}} \rangle$                                                |
| X |                                  | Inter ter                                                                                                    |                                                                                                    |                                                                                           |
| ÿ |                                  |                                                                                                    |                                                                                                    | X                                                                                         |
|   | 4                                |                                                                                                    |                                                                                                    |                                                                                           |
| Å | 1.                               | TYPE EXAMINATION C                                                                                                    | ERTIFICATE                                                                                                    | S S                                                                                       |
| × | 2.                               | Equipment or Protective System Intende<br>Explosive Atmospheres Directive 94/9/E                                                                                                   | d for use in Potentially<br>C                                                                                                    | X                                                                                         |
| Q | 3.                               | Type Examination Certificate Number:                                                                                                    | ITS14ATEX47947X                                                                                                    |                                                                                           |
| Å | 4.                               | Equipment or Protective System:                                                                                                    | Hoistman Display Panel, Mod                                                                                                    | el ALS6A606                                                                               |
| 8 | 5.                               | Manufacturer:                                                                                                    | BenchMark Wireline Products                                                                                                    | s, Inc. 😽                                                                                 |
|   | 6.                               | Address:                                                                                                    | 36220 FM 1093, Simonton, T                                                                                                    | X 77476, USA                                                                              |
| Ř | 7.                               | This equipment or protective system and an<br>certificate and the documents therein referr                                                                                         | ny acceptable variation thereto is s<br>ed to.                                                                                                    | pecified in the schedule to this                                                          |
| Š | 8.                               | Intertek Testing and Certification Limited ce<br>comply with the Essential Health and Safet<br>equipment and protective systems intended<br>the Directive 94/9/EC of 23 March 1994 | rtifies that this equipment or protect<br>y Requirements relating to the desi<br>I for use in potentially explosive atr                                                                                                    | tive system has been found to<br>gn and construction of<br>nospheres given in Annex II to |
| Ó |                                  | The examination and test results are record<br>October 15, 2014.                                                                                                    | led in confidential Intertek Report 1                                                                                                    | 00912419DAL-002, dated                                                                    |
| Q | 9.                               | Compliance with the Essential Health and S<br>standards EN 60079-0:2012 and EN 60079<br>item 16 of the Schedule.                                                                   | Safety Requirements has been ass<br>-15:2010 except in respect of those                                                                                                    | ured by compliance with<br>e requirements referred to at                                  |
| Q | 10.                              | If the sign "X" is placed after the certificate<br>subject to special conditions for safe use sp                                                                                   | number, it indicates that the equipn<br>becified in the schedule to this certi                                                                                                    | nent or protective system is<br>ficate.                                                   |
|   | 11.                              | This Type examination certificate relates or<br>equipment or protective system in accordan<br>Directive apply to the manufacturing process<br>not covered by this certificate.     | nly to the design, examination and the directive 94/9/EC. Furthers and supply of this equipment or preserved and supply of the sequence of the sequence of the | tests of the specified<br>er requirements of the<br>protective system. These are          |
| Ŵ | 12.                              | The marking of the equipment or protective                                                                                                    | system shall include the following:                                                                                                    | - \iint                                                                                   |
| Ő |                                  | (Ex) II 3 G Ex nA nC IIC                                                                                                    | T6 Gc                                                                                                    |                                                                                           |
| Â |                                  | -20°C ≤ Ta ≤ 40°C, I                                                                                                    | P54                                                                                                    | S S                                                                                       |
| 8 |                                  |                                                                                                    |                                                                                                    |                                                                                           |
| Q |                                  |                                                                                                    |                                                                                                    | The flat of                                                                               |
| Â |                                  |                                                                                                    |                                                                                                    |                                                                                           |
| Ř | Intertel<br>Intertel<br>Tel: +44 | < Testing & Certification Limited<br>< House, Cleeve Road, Leatherhead, Surre<br>4 (0) 1372 370900 Fax: +44 (0) 1372 370977                                                        | y, KT22 7SB                                                                                                    | Thomas a. Crawford<br>Certification Officer<br>20 October 2014                            |
| × | www.in<br>Registe                | tertek.com<br>ered No 3272281 Registered Office: Acade                                                                                                    | my Place, 1-9 Brook Street, Bren                                                                                                    | twood, Essex, CM14 5NQ.                                                                   |
| Ş | This c                           | ertificate may only be reproduced in its entirety and<br>and Certification's (                                                                                                    | l without any change, schedule include<br>Conditions for Granting Certification.                                                                                                    | d and is subject to Intertek Testing                                                      |
| Ó | Sheet 1                          | of 3                                                                                                    |                                                                                                    | Ũ                                                                                         |
| Å | ExF-301 - T                      | voe examination certificate Tem                                                                                                    | olate Revision 4                                                                                                    | RFT-ELL-NB-OP-2311 5-23-14                                                                |

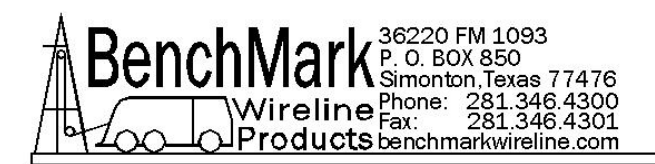

## 9.2.4 ATEX ZONE 2 CERTIFICATE continued

| X        | >>          |                                                                                                    | />/>/                                                     |     |
|----------|-------------|----------------------------------------------------------------------------------------------------|-----------------------------------------------------------|-----|
| X        | •           | _ · _ · _ · _ · _ · _ · _ · _ · _ · _ ·                                                                                                    | • • • •                                                   | _ X |
| V        |             |                                                                                                    | $\frown$                                                  | U U |
| X        |             | Intentols                                                                                                    | $\langle c \rangle$                                       |     |
| V        |             | птегтек                                                                                                    | $\langle CX \rangle$                                      | Ŵ   |
| 8        |             |                                                                                                    |                                                           | - 8 |
| U        |             |                                                                                                    |                                                           | IJ  |
| 8        |             |                                                                                                    |                                                           |     |
| U        | :           | SCHEDULE                                                                                                    |                                                           | l ( |
| 8        |             | TYPE EXAMINATION CERTIFICATE NUMBER ITS14ATEX47947X                                                                                                    |                                                           | - 🐒 |
| Ŷ        | 13.         | Description of Equipment or Protective System                                                                                                    |                                                           | Û   |
| <u>ک</u> |             | ALS6A606 Hoistman Display Panel covered by this certificate is permanently mounted data                                                                                                    | a acquisition unit                                        |     |
| Į Į      |             | (depth, tension and line speed measurement) suitable for indoor and outdoor locations. The                                                                                                    | e product is                                              | Ŷ   |
| <u>ک</u> |             | consisting of display and four accessible push button switches for control purposes.                                                                                                    | Interface                                                 | - X |
|          |             | <ul> <li>12-24V DC. 0.4A (receptacle with 3 pin connector for main input power)</li> </ul>                                                                                                    |                                                           |     |
| Ž.       |             | <ul> <li>5V USB Connector (receptacle with USB connector used for data download purpo<br/>is non-bazedous areas only)</li> </ul>                                                                     | oses; to be used                                          | - X |
|          |             | <ul> <li>Encoder (receptacle with 6 socket connector for input data coming from the encoder</li> </ul>                                                                                               | der)                                                      | (   |
| Š.       |             | <ul> <li>Tension (receptacle with 10 socket connector for input data coming from the tensi</li> <li>Sig Out (recentacle with 10 pin connector for output data going to the processing)</li> </ul>    | on sensor)                                                | Š   |
|          |             |                                                                                                    | anty                                                      |     |
| ×.       |             | Product can be powered via two different options:     12-24V DC, 0.4A                                                                                                    |                                                           | - X |
|          |             | <ul> <li>Battery Pack 6 x 1.2V NiMH, 2300mAh, AA rechargeable batteries (Energizer NH</li> </ul>                                                                                                    | 15)                                                       |     |
| Š.       | 14.         | Report Number                                                                                                    |                                                           | - X |
|          |             | Intertek Report Ref: 100912419DAL-002, dated October 15, 2014.                                                                                                    |                                                           |     |
| Š.       | 15          | Conditions of Certification                                                                                                    |                                                           | - X |
|          | 10.         |                                                                                                    |                                                           |     |
| ð.       |             | (a). Special conditions for sale use                                                                                                    |                                                           | - X |
|          |             | <ul> <li>To maintain the safety during installation of the Hoistman Display Panel (ALS6A600<br/>enclosure must be properly earthed or bonded to other earthed metal parts in order</li> </ul>        | <ol> <li>the metal</li> <li>to reduce the risk</li> </ol> |     |
| Š.       |             | of ignition. Unearthed metal parts could be susceptible to electrostatic charges that                                                                                                    | could become a                                            | - X |
|          |             | source of ignition.                                                                                                    |                                                           |     |
| Š.       |             | <ul> <li>USB port is not intended for use in hazardous locations. This port is provided as a r<br/>the internal software and to retrieve data stored internally when the area is known to</li> </ul> | neans to upgrade<br>o be non-                             | - X |
|          |             | hazardous only.                                                                                                    |                                                           | ß   |
| ×.       |             | <ul> <li>The following WARNINGS shall be noted and adhered to:</li> </ul>                                                                                                    |                                                           | ~ 炎 |
|          |             | WARNING – DO NOT OPEN WHEN ENERGIZED<br>WARNING – DO NOT SEPARATE WHEN ENERGIZED                                                                                                    |                                                           |     |
| ×.       |             | (b) Conditions of Manufacture                                                                                                    |                                                           | &   |
|          |             |                                                                                                    |                                                           |     |
| ×.       |             | <ul> <li>Electric Strength Test in accordance with 23.2.1 of EN 60079-15</li> </ul>                                                                                                    |                                                           | - & |
|          |             | A dielectric strength test shall be carried out in accordance with 6.5.1 of EN 60079-<br>Alternatively, the test shall be carried out at 1.2 times the test voltage, but shall be                    | 15: 2010.<br>maintained for at                            |     |
| ×.       |             | least 100 ms. All products covered by this Report with test potential applied betwee                                                                                                    | in input circuits                                         | ~ & |
|          |             | and the metal enclosure.                                                                                                    |                                                           | A   |
| ×.       |             | Intertek Testing & Certification Limited                                                                                                    |                                                           | 8   |
|          |             | Intertek House, Cleeve Road, Leatherhead, Surrey, KT22 7SB                                                                                                    |                                                           | ß   |
| 8        |             | Tel: + 44 (0)1372 370900 Fax: +44 (0)1372 370977<br>www.intertek.com                                                                                                    |                                                           | 8   |
|          | Reg         | gistered No 3272281 Registered Office: Academy Place, 1-9 Brook Street, Brentwood,                                                                                                    | Essex, CM14 5NQ.                                          | ß   |
| 8        | This Cer    | tificate is the property of Intertek Testing and Certification Ltd and is subject to Intertek Testing and Cert<br>for Granting Certification.                                                        | tification's Conditions                                   | 8   |
| A        | Sheet 2     | of 3                                                                                                    |                                                           | Â   |
| 8        | E-E 001 -   | ves exemisation and Eastern Taxatic Provider 4                                                                                                    |                                                           | 8   |
| A        | EXF-301 - T | vue examination cerunicate remolaté Kévision 4                                                                                                    | RF I-EU-NB-UP-2311 5-23-14                                | Â   |

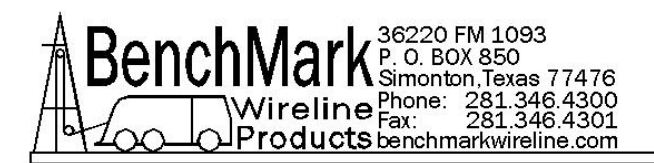

## 9.2.4 ATEX ZONE 2 CERTIFICATE continued

| N               |                                                                                                    | /~~//~~//~~//~~//~~//~~/                                                                                                    | /////                                                                                                    | ->/>/-                                                  |                                      | -X/XX            |
|-----------------|----------------------------------------------------------------------------------------------------|----------------------------------------------------------------------------------------------------|----------------------------------------------------------------------------------------------------|---------------------------------------------------------|--------------------------------------|------------------|
| $\times$        | •                                                                                                    |                                                                                                    | • • •                                                                                                    | •                                                       | • · • ·                              | $\sim \sim \chi$ |
| <b>Ş</b>        |                                                                                                    |                                                                                                    |                                                                                                    |                                                         |                                      | Ŷ                |
| 8               |                                                                                                    |                                                                                                    |                                                                                                    |                                                         | $\frown$                             | X                |
| M.              |                                                                                                    | Instantaly.                                                                                                    |                                                                                                    |                                                         | /C \                                 |                  |
| Ŷ               |                                                                                                    | Intertek                                                                                                    |                                                                                                    |                                                         | $\langle \zeta \chi \rangle$         | Ĩ                |
| ð.              |                                                                                                    |                                                                                                    |                                                                                                    |                                                         |                                      | ×                |
| A.              |                                                                                                    |                                                                                                    |                                                                                                    |                                                         |                                      |                  |
| U.              |                                                                                                    |                                                                                                    |                                                                                                    |                                                         |                                      |                  |
| Ô٢.             |                                                                                                    |                                                                                                    |                                                                                                    |                                                         |                                      |                  |
| <pre>fill</pre> |                                                                                                    | SCHEDULE                                                                                                    |                                                                                                    |                                                         |                                      | (A)              |
| W.              |                                                                                                    |                                                                                                    |                                                                                                    |                                                         |                                      | <b>y</b>         |
| 8               |                                                                                                    | TYPE EXAMINATION CERTIFICATE NUMBER ITS1                                                                                                    | 4ATEX47947X                                                                                                    |                                                         |                                      |                  |
| Ş.              | 16                                                                                                    | Essential Health and Safety Requirements (EHSE                                                                                                    | ?'e)                                                                                                    |                                                         |                                      | \$               |
| 8               |                                                                                                    |                                                                                                    | ,                                                                                                    |                                                         |                                      | ×                |
| M.              |                                                                                                    | The relevant EHSR's have been identified and as                                                                                                    | ssessed in Intertek Rep                                                                                                    | ort Ref: 100912                                         | 2419DAL-002E,                        | - A              |
| Ľ.              |                                                                                                    | Issue: 01, Dated: August 26, 2014                                                                                                    |                                                                                                    |                                                         |                                      | L)               |
| ð.              | 17                                                                                                    | Drawings and Documents                                                                                                    |                                                                                                    |                                                         |                                      |                  |
| A               |                                                                                                    | ge and becamentw                                                                                                    |                                                                                                    |                                                         |                                      | (A)              |
| Ų.              | Title                                                                                                    |                                                                                                    | Drawing No.:                                                                                                    | Rev. Level:                                             | Date:                                | U U              |
| Ŷ               | LABEL                                                                                                    | ING HOIST PNL BATT BKUP ATEX ZONE 2 / C1D2                                                                                                    | ALS6M696                                                                                                    | В                                                       | 26-Aug-2014                          | $\mathbf{x}$     |
|                 | PCB A                                                                                                    | SSY DEPTH SPEED BKUP ZII BENCHMARK                                                                                                    | ALS6A620                                                                                                    | Е                                                       | 9-Apr-2014                           | ß                |
| V               | Bill of                                                                                                    | INE PRODUCTS                                                                                                    | Parent: AI SEARONE                                                                                                    |                                                         | 11-Apr-2014                          | $\square$        |
| X               | PANE                                                                                                    |                                                                                                    | Farent. ALSOA02UE                                                                                                    |                                                         | 11-Api-2014                          | ×                |
|                 | WATE                                                                                                    | RPROOF                                                                                                    | ALS6A606                                                                                                    | A                                                       | 22-Jan-2014                          |                  |
| X               | Bill of M                                                                                                    | Material                                                                                                    | Parent: ALS6A606                                                                                                    |                                                         | 11-Apr-2014                          | ×                |
| X               | PANEL                                                                                                    | FRONT DEPTH/SPEED/TENSION BACKUP                                                                                                    | ALS6M601                                                                                                    | A                                                       | 22-Jan-2014                          | - X              |
| Ŷ               | CHAS                                                                                                    | SIS DEPTH/SPEED/TENSION BACKUP                                                                                                    | ALS6M603                                                                                                    | A                                                       | 22-Jan-2014                          | Ş                |
| 8               |                                                                                                    | PLENS DEPTH/SPEED/TENSION BACKUP                                                                                                    | ALSOM023                                                                                                    | A                                                       | 22-Jan-2014                          | X                |
| M.              | CLAM                                                                                                    | P BATTERY 6 X AA BACKUP TENSION                                                                                                    | ALS8M037                                                                                                    | A                                                       | 26-Jan-2009                          | <u> </u>         |
| Ľ)              | Operat                                                                                                    | ions and Maintenance Manual                                                                                                    | ALS6A606 PANEL                                                                                                    |                                                         | Aug-2014                             | L)               |
|                 | This Certificate is for the exclusive use of Intertek's client and is provided pursuant to the agreement between Intertek and its<br>Client. Intertek's responsibility and liability are limited to the terms and conditions of the agreement. Intertek assumes no<br>liability to any party, other than to the Client in accordance with the agreement, for any loss, expense or damage occasioned by<br>the use of this Certificate. Only the Client is authorized to permit copying or distribution of this Certificate and then only in its<br>entirety. Any use of the Intertek name or one of its marks for the sale or advertisement of the tested material, product or service<br>must first be approved in writing by Intertek. |                                                                                                    |                                                                                                    |                                                         |                                      |                  |
|                 | Re<br>This Ce<br>Sheet 3                                                                                                    | Intertek Testing & 0<br>Intertek House, Cleeve Road, I<br>Tel: + 44 (0)1372 370900<br>www.interte<br>egistered No 3272281 Registered Office: Academy F<br>ertificate is the property of Intertek Testing and Certification Lt<br>for Granting Co<br>3 of 3 | Certification Limited<br>Leatherhead, Surrey, KT<br>Fax: +44 (0)1372 3709<br>ek.com<br>Place, 1-9 Brook Street,<br>d and is subject to Intertek T<br>ertification. | T22 7SB<br>77<br>Brentwood, Es:<br>resting and Certific | sex, CM14 5NQ.<br>ation's Conditions |                  |
| ×.              | EvE-304                                                                                                    | Tune examination cartificate Tomolete Bouldary                                                                                                    | 4                                                                                                    |                                                         | RET-EI LNR-OD-2314 5-23-44           | 8                |
| A               | EXF-301 -                                                                                                    | rype examination contincate Template Revision                                                                                                    | 14                                                                                                    |                                                         | RF1-EU-NB-OP-2311 5-23-14            | Â                |

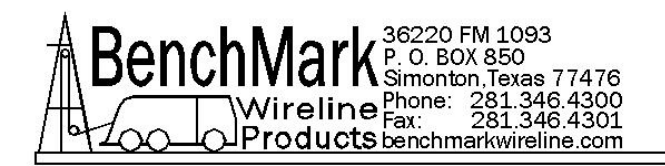

# **10 CABLES**

# 10.1 ALS6A012B SIG OUT CABLE

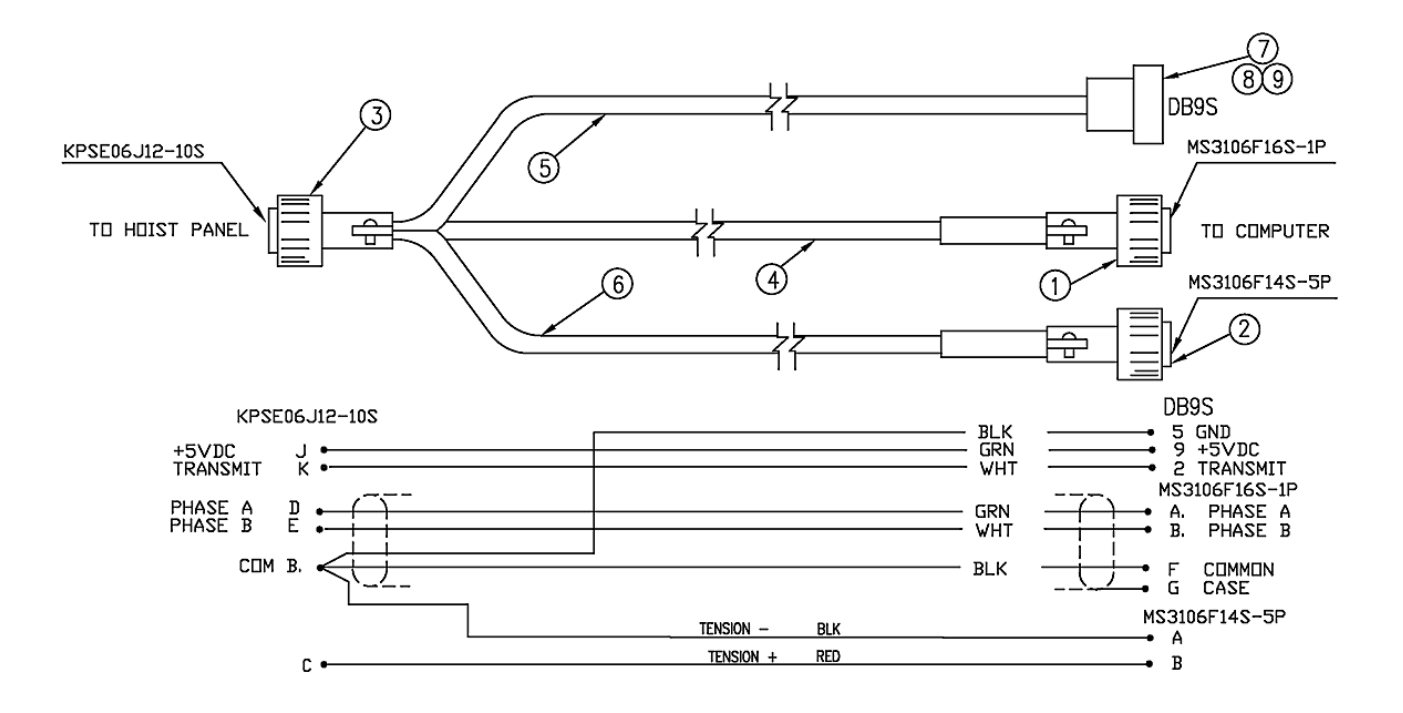

The SIGNAL OUT cable has a single connector on the panel end and 3 separate connectors on the other end. The signal out port on the back of the panel is a DAC Digital to Analog Converter. This allows output to an analog meter or analog tension values, to the logging system. Encoder quadrature is also outputted to the logging system from this cable.

Serial communications for WinchView, SW or others are also provided. The cable links to an external PC, to a USB adapter or a Bluetooth adapter.

There is also an alarm setting so the DAC can be used to turn an external alarm on and off.

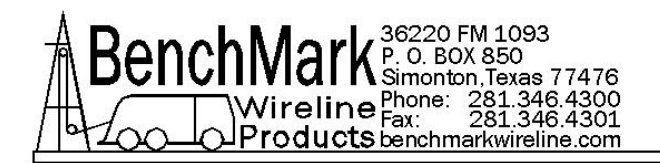

# 10.2 ALS6A607B AC POWER CABLE - 603 PANEL ONLY

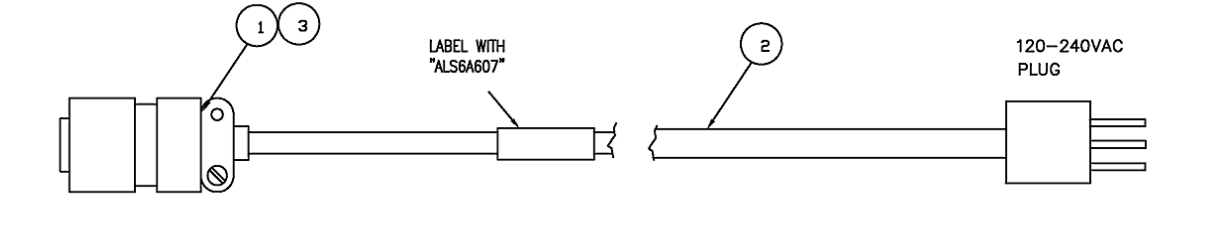

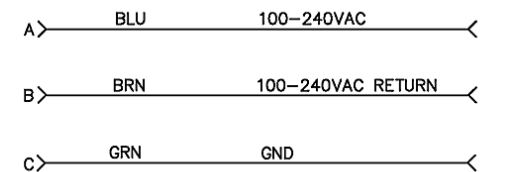

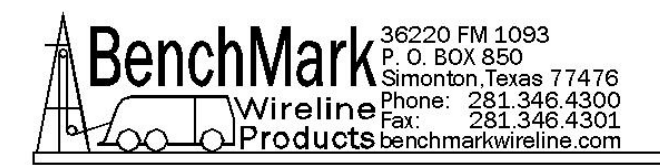

# 10.3 AM5KA036 POWER IN 3 SOCKET SMALL – 603 & 606 PANEL

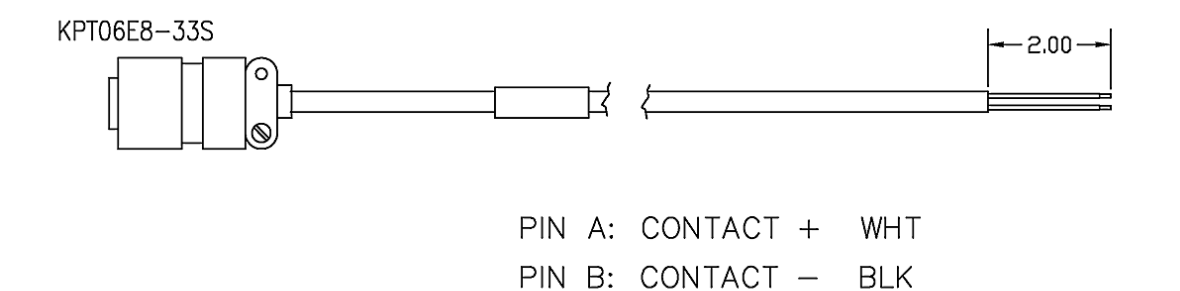

ALS6A603/606 PANEL WATERPROOF APRIL 2016

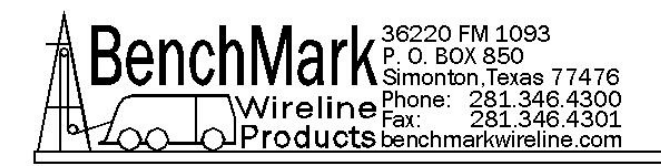

# **11 PINOUT DIAGRAMS**

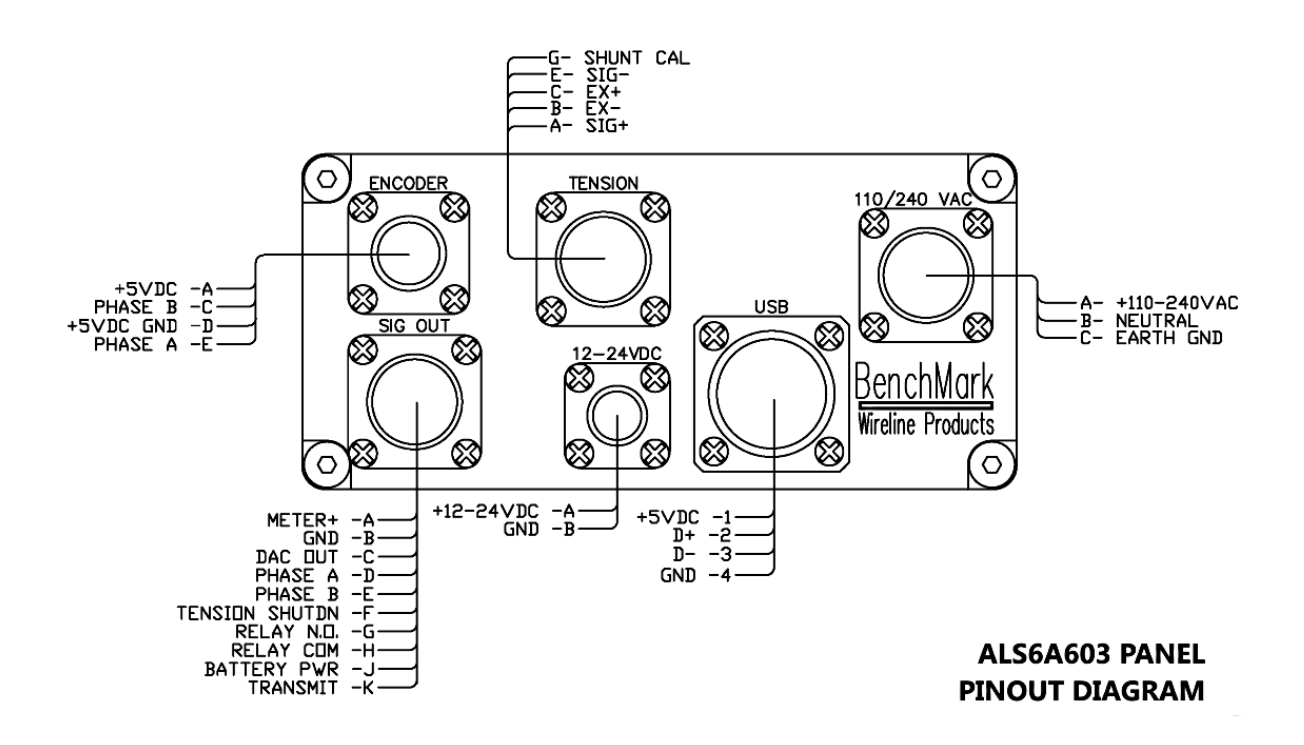

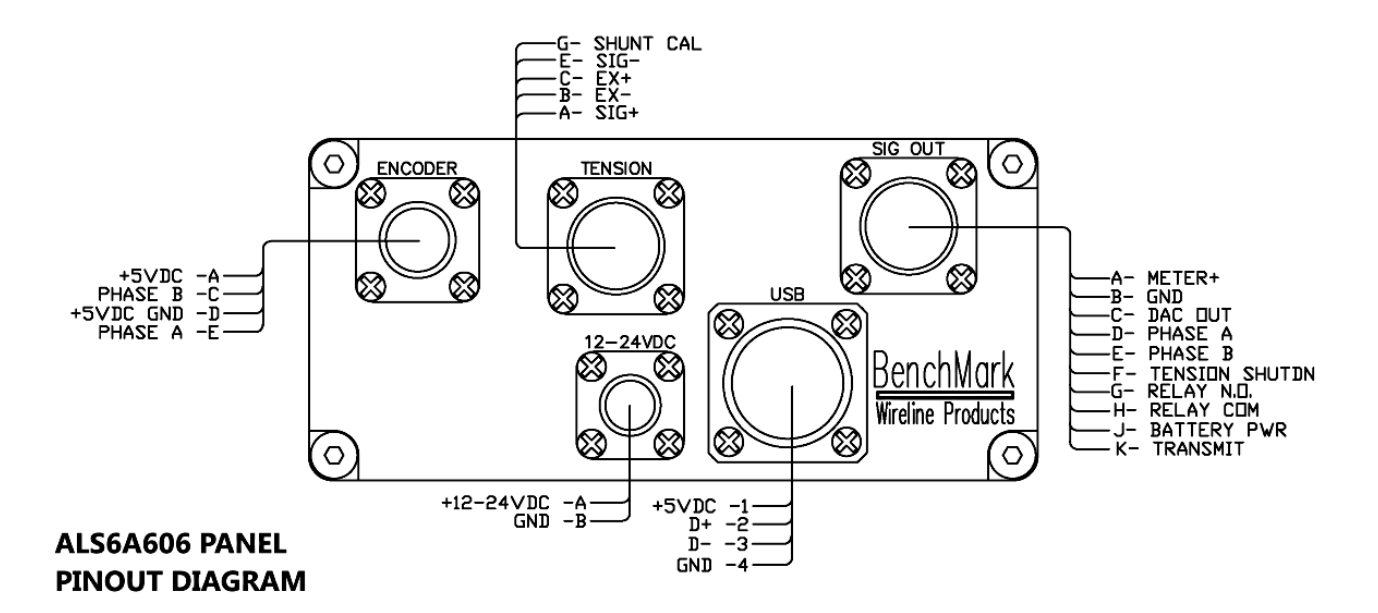